1. 各種問い合わせ メニュー

| □ LPGメニュー(BPF)                                  |                                                                  |
|-------------------------------------------------|------------------------------------------------------------------|
| 上書 10-10-08 MITO LPG<br><mark>1 各種問い合わせ</mark>  | 販売業システムメニュー BPFMENU VO81111<br><mark>水戸地方エルビーガス保安センター BPF</mark> |
| 1 消費者参照                                         | 17 販売店データ問い合わせ                                                   |
|                                                 | 19 販売台帳                                                          |
|                                                 |                                                                  |
|                                                 |                                                                  |
|                                                 |                                                                  |
|                                                 |                                                                  |
|                                                 |                                                                  |
|                                                 | 32 プログラムログ参照<br>実行するプログラム番号 ■0 ESC                               |
| 実行するブログラムの番号を、1-く<br>[Esc]キーを押すと、初期メニューに<br>OP: |                                                                  |

消費者を、様々な取り出し手順で、参照します。

(1) 画面

|                |              | 消費者参照  | V101105                         |
|----------------|--------------|--------|---------------------------------|
|                |              |        |                                 |
| 〒地区コード<br>又は地名 | קות          |        |                                 |
| 番地 号           | 707          |        |                                 |
| ブロックコード        | 717          |        |                                 |
| 販売店コード         | <i></i>      |        | 消費者コード                          |
| 消費者名(漢字)       | קוית         |        | (消費者コードが入力された場合他の条件<br>は無視されます) |
| ショウヒシャメイ(カナ)   | <i>1</i> /17 |        |                                 |
| 建物名            | 717          |        |                                 |
| 電話番号           | קות          |        |                                 |
| 今回調査日          | 717~         |        |                                 |
| 抽出日            | 717 ~        |        | F モバイルで新規作成した消費者のみ              |
| 更新日            | 717          |        | (20100801以降)                    |
| 所轄支所           | קוית         |        | 「調査結果が削除は除く                     |
| 調査支所           | 707          |        |                                 |
| 調査員            | クリア          | $\sim$ |                                 |
|                |              |        |                                 |
|                | 検索           |        | 終了                              |
|                |              |        |                                 |
| 1.1            |              |        |                                 |

- (2) 操作手順
  - ①「〒地区コード又は地名」を選択したときの例

| 閉じる                                            | 表;                                                                                                    | 〒順<br>「 コード順 | ⓒ 力于順                                                                                                    |                                                                                                    | 選択 |
|------------------------------------------------|----------------------------------------------------------------------------------------------------|--------------|----------------------------------------------------------------------------------------------------|----------------------------------------------------------------------------------------------------|----|
|                                                | カナ                                                                                                    |              | t                                                                                                    | זדר 🕅                                                                                                    |    |
| 08 茨城県<br>11 埼玉県<br>12 千葉県<br>09 栃木県<br>07 福島県 | 213         205       石岡市         223       潮来市         443       稲敷郡阿見町         447       稲敷郡河河町         442       稲敷郡河河町         442       稲敷郡河河町         442       稲敷郡河河町         442       福敷郡之川市         219       牛久市         236       小季玉市         219       牛久市         236       小季玉市         219       牛久市         236       小季玉市         219       牛久市         236       小季玉市         219       牛久市         230       沙市市         230       沙市市         230       沙市の         230       沙市市         230       沙市市市         230       沙市市市         231       桜川市         542       猿島郡五霞町         546       猿島郡五霞町         546       猿島郡市         211       常総市         211       常総市         212       空くばみらい市         235       つくばみらい市         235       つくばみらい市         235       つくばみらい市         234       北市市 |              | 3040074000<br>3040833000<br>3040057000<br>3040057000<br>3040025000<br>3040025000<br>3040025000<br>3040025000<br>3040025000<br>3040051000<br>3040051000<br>3040051000<br>3040063000<br>3040048020<br>3040021000<br>3040021000<br>3040021000<br>3040021000<br>304002000<br>3040024000<br>3040024000<br>3040024000<br>3040071000<br>3040013000<br>3040027000 | 济伊石今江大大大大長小小数鎌加唐北鬼桐鯨黑五坂坂砂尻下柴油<br>須古の泉、木木串園萱島野須庭養崎大怒ケ<br>駒箇井本沼手宮、サ<br>町<br>玉瀬、木<br>町<br>町<br>田田田町<br>町<br>町<br>石<br>支宮、町<br>町<br>田田田町<br>田田田田町<br>田田田田田町<br>田田田田田田田田田田田田田田田田 |    |

県、市区郡、郵便地区コードを選択し[選択]を押します。 前の画面に戻ります。

| 13 消費者一覧         |              |           |                |            |                   |                 |                                         |
|------------------|--------------|-----------|----------------|------------|-------------------|-----------------|-----------------------------------------|
| 消費者マスタ           | •            | 再表示       | 名寄せデータ出力       | 一覧印刷       |                   | <b>〔</b> (2行)印刷 | 閉じる                                     |
| 消費者コード氏名         | 住所           |           |                | 最新調査日      | 調査結果              | 状態 ブロック         | 販売店                                     |
| 190970 0000      | 石岡市加         | H台X-XX-X  |                | 1999/10/15 | 新規調査              | 007000          | 000000000000                            |
| 190972 00000     | 石岡市加         | e台x-xx-x  | X              | 1999/10/15 | 新規調査              | 007000          | 000000000000000                         |
| 190974           | 石岡市加         | 【台X-XX-X】 | XXXXXXXXX      | 1999/10/15 | 空家空室              | 007000          | 000000000000000000000000000000000000000 |
| 190975 00000000  | 石岡市加         | 台X-XX-X   | XXXXXXXX       | 1999/10/15 | 新規調査              | 007000          | 000000000000000000000000000000000000000 |
| 191001 00000000  | 石岡市地         | 台X-X-XX   | <u>xxxxxxx</u> | 1999/10/16 | 新規調査              | 007000          | 000000000000000000000000000000000000000 |
| 191014 00000     | 一日尚巾川        |           | <u> </u>       | 1999/10/18 | 新規調査              | 007000          | 000000000000000000000000000000000000000 |
| 191015 0000      | 一 石 岡 市 旭    |           | ~~~~~          | 1999/10/18 | 新規調査              | 007000          | 000000000000000000000000000000000000000 |
| 191017 000000    | 石岡市加         |           | ****           | 1999/10/18 | 新相調香              | 007000          | 000000000000000000000000000000000000000 |
| 191024 000000000 | 石岡市加         | 台X-XX-X   | XXXXXXX        | 1999/10/18 | 新規調査              | 007000          | 000000000000000000000000000000000000000 |
| 191025 00000000  | 石岡市加         | 台X-X-XX   | XXXXX          | 1999/10/18 | 新規調査              | 007000          | 000000000000000000000000000000000000000 |
| 191047 00000     | 石岡市加         | 台X-X-XXX  | xxxxxxxx       | 1999/10/20 | 未使用               | 007000          | 000000000000000000000000000000000000000 |
| 191050 00000     | 石岡市加         | 台X-X-XXX  | XXXXXXXX       | 1999/10/20 | 新規調査              | 007000          | 000000000000                            |
| 191130 0000      | 石岡市加         | H台X-XX-X  |                | 1999/10/16 | 新規調査              | 007000          | 000000000000000000000000000000000000000 |
| 191251 00000     | 石岡市加         | e台X-X-XX  | XXXXXXXX       | 1999/10/24 | 新規調査              | 007000          | 000000000000000000000000000000000000000 |
| 191256 00000     | 石岡市加         | 台X-X-XX   | xxxxxxxx       | 1999/10/24 | 新規調査              | 007000          | 000000000000000000000000000000000000000 |
| 191376 0000      | 石岡市加         | 台X-XX-X   | XXXXXXXXX      | 1999/10/30 | 新規調査              | 007000          | 000000000000000000000000000000000000000 |
| 191377 00000     | 石岡市地         | 台X-XX-X   | XXXXXXXXX      | 1999/10/30 | 新規調査              | 007000          | 000000000000000000000000000000000000000 |
| 191522 00000     | 白崗巾加         | 白台X-X-XX  |                | 1999/11/08 | 新規調査              | 007000          | 000000000000000000000000000000000000000 |
|                  | 一日両中ル        |           | ~~~~           | 1999/12/07 | 調査不能              | 007000          | 000000000000000000000000000000000000000 |
| 193743 00000     | 「日岡市加」       |           | ~~~~~          | 2000/02/15 | 調査不能              | 007000          | 000000000000000000000000000000000000000 |
| 193745 00000     | 石岡市加         |           |                | 2000/02/15 | 削除                | 007000          | 0000000                                 |
| 193746 00000     | 石岡市加         | 台X-X-X    |                | 2000/02/15 | 削除                | 007000          | 00000000                                |
| 193754 0000      | 石岡市加         | 台X-X-XX   |                | 2000/02/15 | 新規調査              | 007000          | 000000000000000000000000000000000000000 |
| 193755 00000     | 石岡市加         | 台X-X-XX   |                | 2000/02/15 | 新規調査              | 007000          | 000000000000000000000000000000000000000 |
| 193757 0000      | 石岡市加         | 台X-XX-X   | ĸ              | 2000/02/15 | 削除                | 007000          | 0000000000000000                        |
| 193758 00000     | 石岡市加         | 台X-X-XX   |                | 2000/02/15 | 削除                | 007000          | 00000000000000000                       |
| 193759 00000     | 石岡市加         | 台X-XX-X   | x              | 2000/02/15 | 削除                | 007000          | 000000000000000000000000000000000000000 |
| 193765 0000      | 石岡市加         | 台X-X-XX   |                | 2000/02/15 | 削除                | 007000          | 0000000                                 |
| 193767 00000     | 石岡市加         | 台X-XX-X   | <u> </u>       | 2000/02/15 | 削除                | 007000          | 0000000                                 |
| 193768 00000     | 白崗市加         | 台X-XX-X   | <              | 2000/02/15 | 削除                | 007000          | 0000000                                 |
| 193770 00000000  | 石岡市加         |           |                | 2000/02/15 | 新規調査              | 007000          | 000000000000000000000000000000000000000 |
| 193772 00000     | 11四日 - 五国市11 |           | ~~~~~          | 2000/02/15 | <u>和成詞且</u><br>面陸 | 007000          | 000000000000000000000000000000000000000 |
| 194818 000000    | 万岡市加         |           | *****          | 2000/02/13 | 新相调香              | 007000          | 000000000000000000000000000000000000000 |
| 194819 00000     | 石岡市加         | 台X-X-XX   | XXXXXXXXX      | 2000/03/31 | 新規調査              | 007000          | 000000000000000000000000000000000000000 |
| 194827 00000     | 石岡市加         | 台X-X-XX   | XXXXXXXXX      | 2000/03/31 | 新規調査              | 007000          | 000000000000000000000000000000000000000 |
| 194859 00000     | 石岡市加         | 台X-XX-XX  | XXXXXXXX X     | 2000/03/31 | 削除                | 007000          | 0000000                                 |
| 194860 00000     | 石岡市加         | d台X-X-XX  |                | 2000/03/31 | 削除                | 007000          | 0000000                                 |
| 194865 000000    | 石岡市加         | H台X-XX-X  |                | 2000/03/31 | 削除                | 007000          | 0000000                                 |
| 194866 0000      | 石岡市加         | 台X-XX-X   | XXXXXXXX X     | 2000/03/31 | 削除                | 007000          | 0000000                                 |
| 194873 00000     | 石岡市加         | 台X-X-X    |                | 2000/03/31 | 削除                | 007000          | 00000000                                |
| 194875 00000     | 白崗市加         | 台X-XX-X   |                | 2000/03/31 | 削除                | 007000          | 00000000                                |
|                  | 石崗市加         | d台X-XX-X  | ĸ              | 2000/03/31 | 间除                | 007000          | •                                       |
| ▲                |              |           |                |            |                   |                 |                                         |
| ここを選んで、          | [消費          | 青マス       | 、タ]をクリック       | 7          |                   |                 | X                                       |
|                  |              |           |                |            |                   |                 |                                         |

| 消費者コード 226620                                                                                                    | 消費者参照                                                                                                    | ¥101105                                                                                                    |
|----------------------------------------------------------------------------------------------------|----------------------------------------------------------------------------------------------------|----------------------------------------------------------------------------------------------------|
| ブロック 007000<br>調査支所 協同組合 水戸地方.                                                                                                    | ーーーーーーーーーーーーーーーーーーーーーーーーーーーーーーーーーーーー                                                                                                    | *** 5<br>22662901 2005/05/18                                                                                                    |
| 所轄支所 協同組合 水戸地方:<br>消費者名 〇〇〇〇〇<br>(7リが子) ビロセトジビコ                                                                                                    | エルピーガス保安センター                                                                                                    |                                                                                                    |
| 郵便番号<br>住所 [3150038000   石<br>番地   X-XX-X                                                                                                    | 「岡市旭台<br>建物名等 XXXXXXXXX                                                                                                    | AC123 8 205 20                                                                                                    |
| 販売店 1007 〇〇〇〇〇〇〇<br>販売店消費者コード                                                                                                    | 前販売店         0           次販売店         0                                                                                                    | 切替日         20050518           切替予定日         0                                                                                                    |
| 備考<br>未使用 消費区分 0<br>J.Type 業務区分 0501 定期点検調査<br>R_Type 調査結果 0102 新規調査<br>S_Type 供給区分 0307 集団供給<br>B_TYPE 施設区分 0201 戸別住宅<br>売上区分 0<br>法令区分 0601 液石法<br>供給形態 3101 容器<br>個別 0<br>共同 0× 0 供 | 調査問隔年     0     0       前回調査日     0     センター       最新調査日     20050518     支部番号     0       予定年月     0     在宅情報     0       サイクル     2     供給開始時       DMあり      留知年数       周知年数     2     供給設備調       周知     緊急時支応     周知       輸     可調査     0       この測定     0     0 | SORT_KEY     000001000100002       調査     1       契約     0       打査     1       1     0       支約     0       (1.削除予定)       支約       1       0       支約       1       0       1       0       0       1       0       1       0       1       0       1       0       1       1       1       1       1       1 |

調査済みデータがあれば、「調査票」を印刷することができます。

(3) 印字サンプル

| 保護         | 安業                                                                                                    | 務区分                                                                                                    | 定期;                                                                                                    | 点検調                                                                                                    | <b>ā</b>                                                                                                    | K                                                                                                    | <b>秋</b> 化石                                                                                                    | 油ガス                                                                                                    | 設備保                                                                                                    | 安点                                                                                                    | 検                                                                                                    | 渣                                                                                                    | *                                                                                                    |                                                                                                    |                                                                                                    | No.                                                                                                    | 002                                                                                                    | 26629-                                                                                    | -01                         |
|------------|----------------------------------------------------------------------------------------------------|----------------------------------------------------------------------------------------------------|----------------------------------------------------------------------------------------------------|----------------------------------------------------------------------------------------------------|----------------------------------------------------------------------------------------------------|----------------------------------------------------------------------------------------------------|----------------------------------------------------------------------------------------------------|----------------------------------------------------------------------------------------------------|----------------------------------------------------------------------------------------------------|----------------------------------------------------------------------------------------------------|----------------------------------------------------------------------------------------------------|----------------------------------------------------------------------------------------------------|----------------------------------------------------------------------------------------------------|----------------------------------------------------------------------------------------------------|----------------------------------------------------------------------------------------------------|----------------------------------------------------------------------------------------------------|----------------------------------------------------------------------------------------------------|-------------------------------------------------------------------------------------------|-----------------------------|
| 販          | 完店                                                                                                    | 183-H                                                                                                    |                                                                                                    |                                                                                                    |                                                                                                    |                                                                                                    | ±28-1                                                                                                    | 病費者は下げ                                                                                                    | 00002266                                                                                                    | 29                                                                                                    | 調査日                                                                                                    | 20                                                                                                    | 05年05                                                                                                    | 5月18E                                                                                                    | 3 発行                                                                                                    |                                                                                                    | 2011                                                                                                    | 年01月                                                                                      | 118                         |
|            | 713                                                                                                    | ît : En                                                                                                    | e ko                                                                                                    | -1                                                                                                    |                                                                                                    |                                                                                                    |                                                                                                    |                                                                                                    |                                                                                                    | -1µ                                                                                                    | 調査員                                                                                                    |                                                                                                    | 00                                                                                                    | 00                                                                                                    |                                                                                                    |                                                                                                    |                                                                                                    |                                                                                           |                             |
| 泪          | = 1                                                                                                    |                                                                                                    | 000                                                                                                    | 50                                                                                                    |                                                                                                    |                                                                                                    |                                                                                                    |                                                                                                    |                                                                                                    | - IL-                                                                                                    |                                                                                                    | がお                                                                                                    | 5,12                                                                                                    |                                                                                                    | 法令                                                                                                    | 区分                                                                                                    | 液石                                                                                                    | 法                                                                                         |                             |
|            | 10.0                                                                                                    |                                                                                                    |                                                                                                    |                                                                                                    |                                                                                                    |                                                                                                    |                                                                                                    |                                                                                                    |                                                                                                    | - IH                                                                                                    | 2005年(                                                                                                    | 05月1                                                                                                    | 88 12                                                                                                    | 2時56分                                                                                                    | と「供給                                                                                                    | 形態                                                                                                    | 容器                                                                                                    |                                                                                           |                             |
|            | ŒR                                                                                                    | тτ                                                                                                    | 3 15-01                                                                                                    | 136                                                                                                    |                                                                                                    |                                                                                                    |                                                                                                    |                                                                                                    |                                                                                                    |                                                                                                    |                                                                                                    |                                                                                                    |                                                                                                    |                                                                                                    | 供給                                                                                                    | 区分                                                                                                    | 集団                                                                                                    | 供給                                                                                        |                             |
|            |                                                                                                    | 石                                                                                                    | 岡市加                                                                                                    | 甩台X-                                                                                                    | -XX-X                                                                                                    | C                                                                                                    |                                                                                                    |                                                                                                    |                                                                                                    |                                                                                                    |                                                                                                    |                                                                                                    |                                                                                                    |                                                                                                    | (供給)                                                                                                    | 戸数                                                                                                    |                                                                                                    |                                                                                           |                             |
| -          |                                                                                                    | x                                                                                                    | 00000                                                                                                    | 000X                                                                                                    |                                                                                                    |                                                                                                    |                                                                                                    |                                                                                                    |                                                                                                    |                                                                                                    |                                                                                                    |                                                                                                    |                                                                                                    |                                                                                                    | 建物                                                                                                    | 区分                                                                                                    | 戸別                                                                                                    | 住宅                                                                                        |                             |
|            | 22                                                                                                    | 🗗: 99                                                                                                    | 99-99-                                                                                                    | -9999                                                                                                    |                                                                                                    |                                                                                                    |                                                                                                    |                                                                                                    |                                                                                                    |                                                                                                    |                                                                                                    |                                                                                                    |                                                                                                    |                                                                                                    | 埋設す                                                                                                    | K⊠∌                                                                                                    |                                                                                                    |                                                                                           |                             |
|            |                                                                                                    |                                                                                                    | 000                                                                                                    | 000                                                                                                    |                                                                                                    | ~~                                                                                                    |                                                                                                    |                                                                                                    |                                                                                                    |                                                                                                    | 副査区(                                                                                                    | <del>2</del>                                                                                                    | 新規                                                                                                    | 調査                                                                                                    | 周知                                                                                                    | 区分                                                                                                    | 2                                                                                                    |                                                                                           |                             |
|            | KOTEN                                                                                                    | 5% U                                                                                                    | 000                                                                                                    | 000                                                                                                    | 000                                                                                                    | 00                                                                                                    |                                                                                                    |                                                                                                    |                                                                                                    | 3                                                                                                    | 完上区的                                                                                                    | <del>2</del>                                                                                                    |                                                                                                    |                                                                                                    | 交換                                                                                                    | 部品                                                                                                    | 有り                                                                                                    |                                                                                           |                             |
|            | 点                                                                                                    | 検疫                                                                                                    | 1                                                                                                    |                                                                                                    |                                                                                                    |                                                                                                    | 点 検                                                                                                    | 盖準(                                                                                                    | 指摘项                                                                                                    | 目に                                                                                                    | 注 🔶                                                                                                    | が有                                                                                                    | tê:                                                                                                    | ₫ <b>†</b> .                                                                                                    | )                                                                                                    |                                                                                                    |                                                                                                    |                                                                                           | 判定                          |
|            |                                                                                                    | <b>杰</b> 555                                                                                                    |                                                                                                    |                                                                                                    | ka 🛛                                                                                                    | k                                                                                                    | a k                                                                                                    | ( ) ( )                                                                                                    | 食防止                                                                                                    | <u></u>                                                                                                    | 推到받음                                                                                                    | 開始止                                                                                                    | <u> </u>                                                                                                    | 火気との                                                                                                    | 电雅                                                                                                    | 08                                                                                                    | まと昇                                                                                                    | 防止                                                                                        |                             |
|            |                                                                                                    | -0-05                                                                                                    |                                                                                                    |                                                                                                    | *                                                                                                    |                                                                                                    | <b>k</b> 7                                                                                                    | x 🔿 🖻                                                                                                    | 外設置                                                                                                    | <u> </u>                                                                                                    | ガス着れ                                                                                                    | ,                                                                                                    | <u></u>                                                                                                    | その他                                                                                                    |                                                                                                    |                                                                                                    |                                                                                                    |                                                                                           |                             |
| 供          | -                                                                                                    | 医 集 (                                                                                                    | ÷ 🐔                                                                                                    | 0.8                                                                                                    | 1                                                                                                    | Q                                                                                                    | 居食防止                                                                                                    | Q#3                                                                                                    | 本語れ                                                                                                    | <u> </u>                                                                                                    | 固定                                                                                                    |                                                                                                    | <u> </u>                                                                                                    | その他                                                                                                    |                                                                                                    |                                                                                                    |                                                                                                    |                                                                                           |                             |
| -          | 高                                                                                                    | 王計が連                                                                                                    | 待管                                                                                                    | 有多                                                                                                    | 6年月                                                                                                    |                                                                                                    |                                                                                                    |                                                                                                    | n 💠                                                                                                    | \$K                                                                                                    | ÷#:                                                                                                    | ス面れ                                                                                                    | <u></u>                                                                                                    | その他                                                                                                    |                                                                                                    |                                                                                                    |                                                                                                    |                                                                                           |                             |
|            | Ѥ                                                                                                    | 圧ホ・                                                                                                    | - ×                                                                                                    | 有多                                                                                                    | 防年月                                                                                                    |                                                                                                    |                                                                                                    | ♦ 10 1                                                                                                    | († 🔷 (                                                                                                    | utr.                                                                                                    | <u>\$</u>                                                                                                    | re 👘                                                                                                    | Q.#3                                                                                                    | 利用れ                                                                                                    | ♦ = 74                                                                                                    | r <                                                                                                    | >その他                                                                                                    | <u>a</u>                                                                                  |                             |
| 給          | Æ                                                                                                    | 22                                                                                                    | Ŧ                                                                                                    | 08                                                                                                    | 余                                                                                                    | 0                                                                                                    | 席会防止                                                                                                    | <b>♦</b> #.                                                                                                    | 大震九                                                                                                    | 03-                                                                                                    | ータガス物                                                                                                    | 2                                                                                                    | Q P                                                                                                    | 12/#                                                                                                    | a like (so                                                                                                    | Okg Di                                                                                                    | <u>F)</u>                                                                                                    |                                                                                           |                             |
|            |                                                                                                    |                                                                                                    | -                                                                                                    | 0                                                                                                    | 1.E                                                                                                    | 0                                                                                                    | > D @                                                                                                    | 0 E                                                                                                    | ග <mark>ම</mark> ්                                                                                                    |                                                                                                    |                                                                                                    |                                                                                                    |                                                                                                    |                                                                                                    |                                                                                                    |                                                                                                    |                                                                                                    |                                                                                           |                             |
| -          |                                                                                                    |                                                                                                    |                                                                                                    | 3-                                                                                                    | カー                                                                                                    | 型                                                                                                    | đ.                                                                                                    | 容量                                                                                                    | 8                                                                                                    | 80                                                                                                    |                                                                                                    | 1                                                                                                    | <b>·</b> 颜年,                                                                                                    | 月                                                                                                    | 閉塞田                                                                                                    | 力(3                                                                                                    | .58LT                                                                                                    | f)                                                                                        |                             |
| ax         |                                                                                                    | 蓥                                                                                                    | <b>8</b>                                                                                                    |                                                                                                    |                                                                                                    |                                                                                                    |                                                                                                    | k                                                                                                    | s/h                                                                                                    |                                                                                                    |                                                                                                    |                                                                                                    |                                                                                                    |                                                                                                    |                                                                                                    | kt                                                                                                    | a.                                                                                                    |                                                                                           |                             |
|            |                                                                                                    |                                                                                                    |                                                                                                    | 08                                                                                                    | 食·劉子                                                                                                    | ιο                                                                                                    | 圧力性能                                                                                                    | 0#                                                                                                    | 大変れ                                                                                                    | ◇帯                                                                                                    | 不足                                                                                                    | Q                                                                                                    | 外観不                                                                                                    | 奥                                                                                                    | その                                                                                                    |                                                                                                    |                                                                                                    |                                                                                           |                             |
| 信          |                                                                                                    |                                                                                                    |                                                                                                    | ×−;                                                                                                    | b—                                                                                                    | 型                                                                                                    | 式                                                                                                    | 索                                                                                                    | e :                                                                                                    | <b>163</b>                                                                                                    | 大口                                                                                                    | 1 法:                                                                                                    | 富交議                                                                                                    | 年月                                                                                                    | 알셨음                                                                                                    |                                                                                                    | <b>第</b> 中                                                                                                    | 22                                                                                        |                             |
|            | -#                                                                                                    | * * -                                                                                                    | - 10                                                                                                    | 更達が                                                                                                    |                                                                                                    | STO                                                                                                    | G-25NT                                                                                                    | 2.5                                                                                                    | 3/h 98                                                                                                    |                                                                                                    | *                                                                                                    | 20                                                                                                    | 084206                                                                                                    | A                                                                                                    |                                                                                                    |                                                                                                    |                                                                                                    |                                                                                           |                             |
|            | ~                                                                                                    |                                                                                                    | -                                                                                                    | 0#                                                                                                    |                                                                                                    | 0                                                                                                    | ( <b>8</b> 5)                                                                                                    | 08                                                                                                    | *                                                                                                    | 0 18 6                                                                                                    |                                                                                                    | 0                                                                                                    | ガス漏り                                                                                                    | h.                                                                                                    | 0.508                                                                                                    |                                                                                                    |                                                                                                    |                                                                                           | ۲× ۱                        |
|            |                                                                                                    |                                                                                                    |                                                                                                    | 125                                                                                                    | -                                                                                                    | ±"x1                                                                                                    | 放出防止                                                                                                    | # S                                                                                                    | ·····································                                                                                                    | 御新坊                                                                                                    |                                                                                                    | 计量白                                                                                                    | 6.2                                                                                                    | × 波路:                                                                                                    | 结實                                                                                                    | 震心                                                                                                    | 漏洩器                                                                                                    | 袖法自                                                                                       | •                           |
|            | 89                                                                                                    | ht'ス速度                                                                                                    | f装置                                                                                                    | 3-                                                                                                    | - <del>1</del>                                                                                                    |                                                                                                    |                                                                                                    |                                                                                                    |                                                                                                    |                                                                                                    | <b></b>                                                                                                    |                                                                                                    |                                                                                                    |                                                                                                    |                                                                                                    | -                                                                                                    | 1000                                                                                                    |                                                                                           | -                           |
|            | _                                                                                                    |                                                                                                    |                                                                                                    | -                                                                                                    |                                                                                                    |                                                                                                    |                                                                                                    |                                                                                                    | _                                                                                                    |                                                                                                    |                                                                                                    |                                                                                                    |                                                                                                    |                                                                                                    |                                                                                                    |                                                                                                    |                                                                                                    |                                                                                           |                             |
| 屠          | 1                                                                                                    | 魚 試                                                                                                    | - 🔛                                                                                                    | 潮宮(                                                                                                    | <b>i</b> (1                                                                                                    | 10 分)                                                                                                    | 2.85                                                                                                    | ~ 2.85                                                                                                    | kPa                                                                                                    |                                                                                                    | ガス衝                                                                                                    | 化偏原                                                                                                    | సాపిం                                                                                                    | た場合)                                                                                                    | 主、各指袖                                                                                                    |                                                                                                    | に別途                                                                                                    | 表示しま                                                                                      | ±†.                         |
|            | 28                                                                                                    | 查项                                                                                                    | i 🗉                                                                                                    |                                                                                                    |                                                                                                    |                                                                                                    | 調査                                                                                                    | 盖道(                                                                                                    | 指摘项                                                                                                    | 1 KZ                                                                                                    | 注 🔶                                                                                                    | が付                                                                                                    | t 😫 t                                                                                                    | ž †.                                                                                                    | )                                                                                                    |                                                                                                    |                                                                                                    |                                                                                           | 創定                          |
|            |                                                                                                    |                                                                                                    |                                                                                                    | 0 B                                                                                                    | *                                                                                                    | 02                                                                                                    | 金타正                                                                                                    | 0 17 28 7                                                                                                    | · · · · · · · ·                                                                                                    |                                                                                                    |                                                                                                    |                                                                                                    | -                                                                                                    |                                                                                                    |                                                                                                    |                                                                                                    |                                                                                                    |                                                                                           |                             |
|            | - 64                                                                                                    |                                                                                                    |                                                                                                    |                                                                                                    |                                                                                                    |                                                                                                    |                                                                                                    |                                                                                                    |                                                                                                    | -                                                                                                    | <ul> <li>A 184</li> </ul>                                                                                                    |                                                                                                    |                                                                                                    | 165                                                                                                    | 0.44                                                                                                    |                                                                                                    |                                                                                                    |                                                                                           |                             |
|            |                                                                                                    |                                                                                                    |                                                                                                    | ~ ~                                                                                                    | ~                                                                                                    |                                                                                                    |                                                                                                    | 1                                                                                                    | v ∨∎na                                                                                                    |                                                                                                    | ◇機能                                                                                                    | 5                                                                                                    |                                                                                                    | 162<br>162                                                                                                    | Q-E0                                                                                                    |                                                                                                    |                                                                                                    |                                                                                           | -                           |
|            |                                                                                                    | <b>8</b> 11 184                                                                                                    | 1 <b>4</b> -11                                                                                                    |                                                                                                    | 82.0                                                                                                    | <b>a</b> /2                                                                                                    |                                                                                                    | - #1                                                                                                    |                                                                                                    | 音論                                                                                                    |                                                                                                    | 燃烧                                                                                                    | ☆□                                                                                                    | 過空                                                                                                    | 0-E1                                                                                                    |                                                                                                    | #12                                                                                                    |                                                                                           | 利定                          |
|            | *                                                                                                    | 業が X栓                                                                                                    | 接線                                                                                                    | tŦ                                                                                                    |                                                                                                    | <b>具</b> 名                                                                                                    | メーカー                                                                                                    | - 型;<br>ct_s29                                                                                                    | 1 〇國第<br>武 祭<br>武 4                                                                                                    | 造台                                                                                                    | ◇機能                                                                                                    | 燃烧<br>区分                                                                                                    | ☆□<br>立不<br>満続                                                                                                    | 過空熱                                                                                                    | ◇-2:0<br>給排気                                                                                                    | CO                                                                                                    | 指摘                                                                                                    |                                                                                           | 利定                          |
|            | ポ<br>5-7                                                                                                    | 満が <u>ス全</u><br>(11)ス全<br>(11)ス全                                                                                                    | 接線<br>3 <sup>1</sup> はホーク                                                                                                    |                                                                                                    | ~<br>器子<br>2口32(A)                                                                                                    | 民名<br>)* 114付<br>ガマね                                                                                                    | メ — カ -<br>#>=#&                                                                                                    | - 型:<br>GT-B2R                                                                                                    | t 〇國波<br>式 算<br>94                                                                                                    | ·<br>· 造 台<br>月 蜀<br>-09 1                                                                                                    | ◇ 機能<br>消費量<br>8.60                                                                                                    | 5<br>燃焼<br>区分<br>開放                                                                                                    | ◇□<br>立 不<br>消<br>着                                                                                                    | 過空熱                                                                                                    | ◇-60<br>給排気                                                                                                    | C<br>C<br>O                                                                                                    | 指摘                                                                                                    |                                                                                           | 0<br>判定<br>0                |
|            | 末)<br>15-7<br>15-7                                                                                                    | <u>業が、水全</u><br>(101.3.栓<br>(101.3.栓<br>(101.3.栓<br>(101.3.栓                                                                                                    | 接創<br>ゴムホ-フ                                                                                                    |                                                                                                    | ~<br>器」<br>2日3049<br>未使用5                                                                                                    | 具名<br>)* 94付<br>ガス栓                                                                                                    | メーカ-<br>#200 <b>16</b>                                                                                                    | - 型;<br>GT-62R                                                                                                    | t (10)度<br>式 算<br>94                                                                                                    | E<br>造者<br>-09 1<br>-09 1                                                                                                    | ◇ 機能<br>清費量<br>( 8.60<br>2                                                                                                    | 5<br>燃焼<br>区分<br>関枚                                                                                                    | ◇□<br>立<br>派<br>有                                                                                                    | 過空熱                                                                                                    | Q-€0<br>給排気                                                                                                    | C<br>C<br>C                                                                                                    | 指摘                                                                                                    |                                                                                           | 0<br>判定<br>0                |
|            | 米3<br>Eユーフ<br>Eユーフ<br>フル科                                                                                                    | 満が <i>3</i> 栓<br>(1が3栓<br>(1が3栓<br>(13柱                                                                                                    | 接到<br>11 54-7<br>金属71                                                                                                    |                                                                                                    | ~<br>器月<br>2日3040<br>未使用5<br>東呂釜                                                                                                    | 具名<br>) <sup>*</sup> 94付<br>ガス栓                                                                                                    | メーカー<br>サンstil<br>/-リツ                                                                                                    | - 型3<br>GT-82R<br>GSU-7                                                                                                    | い く 回加<br>式 算<br>94<br>02                                                                                                    | :<br>造合<br>月 雪<br>-09 1<br>-12 1                                                                                                    | ◇ 機会<br>清費量<br>1 8.60<br>2<br>1 11.20                                                                                                    | 5<br>燃焼<br>区分<br>開放<br>CF                                                                                                    | ◇□<br>立派<br>有<br>有<br>有<br>有<br>有                                                                                                    | 呼る<br>空<br>続<br>校<br>清<br>編                                                                                                    | Q 4≥0<br>給排気                                                                                                    |                                                                                                    | 指摘                                                                                                    |                                                                                           | り<br>判定<br>0<br>0           |
|            | 末)<br>151-7<br>151-7<br>714社                                                                                                    | 満が <i>水</i> 全<br>Claitス栓<br>Claitス栓<br>Claitス栓                                                                                                    | 接到<br>ゴムホーフ<br>金属ル                                                                                                    |                                                                                                    | ~<br>器<br>2口3/4/)<br>未使用:<br>東呂釜                                                                                                    | 具名<br>)*94付<br>ガス栓                                                                                                    | メーカー<br>#>s#6<br>/-リッ                                                                                                    | - 型:<br>GT-B2R<br>GSU-7                                                                                                    | い く 回れ<br>武 第<br>94<br>02                                                                                                    | ·<br>·<br>·<br>·<br>·<br>·<br>·<br>·<br>·<br>·<br>·<br>·<br>·<br>·<br>·<br>·<br>·<br>·<br>·                                                                                                    | ◇ 機合<br>清費量<br>( 8.60<br>2<br>( 11.20                                                                                                    | 5<br>燃焼<br>区分<br>関枚<br>CF                                                                                                    | ◇□<br>立所然<br>有<br>有<br>有                                                                                                    | ·怪<br>空<br>茨<br>有<br>れ                                                                                                    | ○ 40<br>給排気                                                                                                    |                                                                                                    | 指摘                                                                                                    |                                                                                           | 0<br>判定<br>0<br>0           |
| 消          | 末)<br>E1-7<br>E1-7<br>九社                                                                                                    | 湯が <i>は</i> 全<br>(10)ス栓<br>(10)ス栓<br>(10)ス栓                                                                                                    | 接到<br>3144-7<br>金属71                                                                                                    |                                                                                                    | ~~<br>2□3)4/<br>未使用:<br>氟呂釜                                                                                                    | 具名<br>)*94付<br>ガス栓                                                                                                    | メーカー<br>#2s#6<br>/-92                                                                                                    | - 型3<br>GT-62R<br>GSU-7                                                                                                    | た 日本<br>の2                                                                                                    | ·<br>·<br>·<br>·<br>·<br>·<br>·<br>·<br>·<br>·<br>·<br>·<br>·<br>·                                                                                                    | ◇ 機合<br>清遺量<br>( 8.60<br>2<br>( 11.20                                                                                                    | 5<br>燃焼<br>区分<br>開放<br>CF                                                                                                    | ◆□<br>立/派<br>有<br>有<br>有<br>有                                                                                                    | ·怪<br>空<br>茨<br>清<br>編                                                                                                    | ○ 40<br>給排気                                                                                                    |                                                                                                    | 指摘                                                                                                    |                                                                                           | 0<br>判定<br>0<br>0           |
| 消          | 末1<br>E1-7<br>E1-7<br>7し対                                                                                                    | 湯が <i>は</i> 全<br>(10)ス栓<br>(10)ス栓<br>(10)ス栓                                                                                                    | <u>検部</u><br>1 <sup>1</sup> は-7<br>金属ル                                                                                                    |                                                                                                    | ※<br>2030年<br>未使用:<br>見呂釜                                                                                                    | 具名<br>)* 94付<br>ガス栓                                                                                                    | メーカー<br>#2=#16<br>/-117                                                                                                    | - 型3<br>GT-52R<br>GSU-7                                                                                                    | た (日本)<br>また (日本)<br>の2<br>の2                                                                                                    | ·<br>·<br>·<br>·<br>·<br>·<br>·<br>·<br>·<br>·<br>·<br>·<br>·<br>·<br>·<br>·<br>·<br>·<br>·                                                                                                    | ◇ 機合<br>清費量<br>1 8.60<br>2 11.20                                                                                                    | 5<br>燃焼<br>区分<br>開放<br>CF                                                                                                    | ◆□<br>立/ボ<br>有<br>有<br>有<br>有                                                                                                    | NE<br>通 空<br>通<br>熱<br>、<br>有<br>和                                                                                                    | ○ 40<br>給排気                                                                                                    |                                                                                                    | 増加                                                                                                    |                                                                                           | り<br>利定<br>0<br>0           |
| 消          | 末i<br>E1-7<br>E1-7<br>九林                                                                                                    | 湯が <i>水</i> 栓<br>(1012)栓<br>(1012)栓<br>(1012)栓                                                                                                    | 接到<br>1 <sup>1</sup> 妹-7<br>金属几                                                                                                    |                                                                                                    | ※<br>器J<br>2003/9/<br>末使用<br>見呂釜                                                                                                    | 県名<br>)* 94付<br>ガス栓                                                                                                    | メ — カ -<br>fンsfil<br>/-IJツ                                                                                                    | - 型:<br>GT-B2R<br>GSU-7                                                                                                    | た (日本)<br>また (日本)<br>日本)<br>日本)<br>日本)<br>日本)<br>日本)<br>日本)<br>日本)                                                                                                    | ·<br>·<br>·<br>·<br>·<br>·<br>·<br>·<br>·<br>·<br>·<br>·<br>·<br>·<br>·<br>·<br>·<br>·<br>·                                                                                                    | ◇ 提信<br>清貴量<br>1 8.60<br>2 11.20                                                                                                    | 5<br>燃焼<br>区分<br>関放<br>CF                                                                                                    | ◆□<br>立/ボ<br>着<br>着<br>着<br>着                                                                                                    | 呼<br>過<br>約<br>清<br>和                                                                                                    | ○ 40<br>給排気                                                                                                    |                                                                                                    | 指摘                                                                                                    |                                                                                           |                             |
| 消          | 末1<br>E1-7<br>E1-7<br>7し村                                                                                                    | 湯が <i>水</i> 全<br>(1012)栓<br>(1012)栓<br>(1012)栓                                                                                                    | 接到<br>1 <sup>1</sup> は-7<br>金属ル                                                                                                    |                                                                                                    | ※<br>2000年<br>未使用:<br>現呂釜                                                                                                    | 県名<br>)* JU(付<br>ガス栓                                                                                                    | メ — カ -<br>fンsfl<br>/-リン                                                                                                    | - 型:<br>GT-82R<br>GSU-7                                                                                                    | t 〇國 / (<br>武 第<br>94<br>02                                                                                                    | ·<br>·<br>·<br>·<br>·<br>·<br>·<br>·<br>·<br>·<br>·<br>·<br>·<br>·<br>·<br>·<br>·<br>·<br>·                                                                                                    | ◇ 機合<br>清費量<br>8.60<br>1 11.20                                                                                                    | 55<br>燃焼<br>区分<br>間放<br>CF                                                                                                    | ◆ □<br>立<br>流<br>橋<br>有<br>有<br>有<br>一                                                                                                    | 呼<br>一通<br>熱<br>方<br>有<br>が                                                                                                    | ○ 40<br>給排気<br>â排気口                                                                                                    |                                                                                                    | 指摘                                                                                                    |                                                                                           |                             |
| 消費         | 末:<br>E1-7<br>E1-7<br>九林                                                                                                    | 湯が <i>は</i> 全<br>Ctがえ栓<br>Ctがえ栓<br>Ctがえ栓                                                                                                    | <u>検</u> 約<br>1 <sup>1</sup> は-7<br>金属ル                                                                                                    |                                                                                                    | ※<br>2003/A/<br>末使用:<br>風呂釜                                                                                                    | 具名<br>が114付<br>ガス栓                                                                                                    | メーカー<br>だっれ<br>ノーリツ                                                                                                    | - 型3<br>GT-62R<br>GSU-7                                                                                                    | していた。<br>で、 年<br>94<br>02                                                                                                    | E<br>通道 名<br>-09 1<br>2<br>-12 1<br>-12 1                                                                                                    | ◇ 提供<br>清遺量<br>8.60<br>1 11.20                                                                                                    | 5<br>燃焼<br>図か<br>CF                                                                                                    | ◆ □<br>立<br>添<br>続<br>有<br>有<br>有<br>有                                                                                                    | ·径<br>透熱<br>有<br>約<br>一                                                                                                    | ○-4:<br>給排気<br>給排気口                                                                                                    |                                                                                                    | 指摘                                                                                                    |                                                                                           |                             |
| 消費         | 末1<br>151-7<br>151-7<br>71-41                                                                                                    | <u>書が 3柱</u><br>C が 3柱<br>C が 3柱<br>C が 3柱                                                                                                    | 接到<br>3 <sup>1</sup> 44-7<br>金属71                                                                                                    |                                                                                                    | ···<br>器J<br>2003/90/<br>未使用:<br>觀呂釜                                                                                                    | 具名                                                                                                    | メーカー<br>†ショヤル<br>/-リン                                                                                                    | - 型<br>GT-B2R<br>GSU-7                                                                                                    |                                                                                                    | ·<br>·<br>·<br>·<br>·<br>·<br>·<br>·<br>·<br>·<br>·<br>·<br>·<br>·<br>·<br>·<br>·<br>·<br>·                                                                                                    | ◇ 提供<br>清貴量<br>1 8.60<br>2<br>1 11.20                                                                                                    | 5<br>燃焼分<br>関数<br>CF                                                                                                    | ☆ 不続着                                                                                                    | ·径<br>透熱<br>有<br>都                                                                                                    | Q-40<br>給排気                                                                                                    |                                                                                                    | 指摘                                                                                                    |                                                                                           |                             |
| 消費         | 末1<br>E1-7<br>E1-7<br>7し村                                                                                                    | <u>業が2程</u><br>(102 <u>程</u><br>(102 <u>程</u><br>)「2 <u>程</u><br>合                                                                                                    | 接到<br>1 <sup>1</sup> は-7<br>金属ル<br>計                                                                                                    |                                                                                                    | ※<br>器<br>2<br>1<br>3<br>2<br>1<br>3<br>2<br>1<br>3<br>2<br>1<br>3<br>3<br>3<br>3<br>4<br>5<br>5<br>5<br>5<br>5<br>5<br>5<br>5<br>5<br>5<br>5<br>5<br>5                                                                                                    | 人名 (1) (1) (1) (1) (1) (1) (1) (1) (1) (1)                                                                                                    | メーカ-<br>t/stfl<br>/-リン                                                                                                    | - 型3<br>GT-82R<br>GSU-7                                                                                                    | t 〇國 /                                                                                                    | ·<br>月<br>5<br>-09<br>1<br>2<br>-12<br>1<br>-12<br>-12<br>-12<br>-12<br>-12<br>-12<br>-12<br>-                                                                                                    | ◆ 提倡<br>清貴量<br>( 8.60<br>2<br>1 11.20<br>1<br>11.20<br>1<br>1.20<br>1<br>1.20<br>1<br>1.20<br>1.20                                                                                                    | 5<br>燃焼<br>区分<br>開放<br>CF<br>CF                                                                                                    |                                                                                                    | 1径<br>過熱 交<br>有称<br>1<br>1<br>1<br>1<br>1<br>1<br>1<br>1<br>1                                                                                    | Q-40<br>給排気                                                                                                    |                                                                                                    |                                                                                                    |                                                                                           | し<br>判定<br>0<br>0<br>0      |
| 消費設        |                                                                                                    | <u>第117社</u><br>(1172 <u>柱</u><br>(1172 <u>柱</u><br>)172 <u>柱</u><br>ガス柱開(                                                                                                    | <u> </u><br>(法)<br>金属ル                                                                                                    |                                                                                                    | 《<br>器》<br>2030年<br>末任用<br>第<br>星星<br>盤<br>編<br>編<br>編                                                                                                    | <ul> <li>人名     <li>「川山付」     <li>ガス栓     <li>機器合う     <li>機能器(例)     </li> </li></li></li></li></ul>                                                                                                    | メーカー<br>f>sft<br>/-リン<br>数<br>2<br>線<br>静                                                                                                    | - 型3<br>GT-62R<br>GSU-7<br>SSU-7                                                                                                    | t く画加<br>が、 年<br>02<br>消費量 19                                                                                                    | ·····································                                                                                                    | ◇ 提信<br>清貴量<br>1 8.60<br>2 11.20                                                                                                    | 5<br>燃焼<br>区分<br>開放<br>CF<br>CF<br>CF                                                                                                    | ☆ □<br>立 不<br>満<br>着<br>1<br>0<br>数(C<br>際                                                                                                    | 1径<br>過熱 校<br>有称<br>1                                                                                                    | ○-Er<br>給排気<br>含排気口<br>後                                                                                                    |                                                                                                    |                                                                                                    |                                                                                           | ○<br>判定<br>○<br>○<br>○<br>○ |
| 消 費 設      |                                                                                                    | <u>第517年</u><br>(107年<br>(107年<br>(107年<br>(17年<br>(17年<br>(17年<br>(17年<br>(17年<br>(17年))<br>(17年)<br>(17年)<br>(17年)<br>(17年)<br>(17年)<br>(17年)<br>(17年)<br>(17年)<br>(1774)<br>(1774)                                                                                                    | <u></u> (法部<br>1) 14-7<br>金属ル<br>計<br>派<br>和                                                                                                    | () まの<br>たぎ<br>() () () () () () () () () () () () () (                                                                                                    | ·····································                                                                                                    | 風名<br>がり4付<br>ガス栓<br>機器合う<br>総統器関<br>21ガス4                                                                                                    | メーカ-<br>tvatk<br>ノーリッ<br>数 2<br>線 静<br>動                                                                                                    | - 型3<br>GT-82R<br>GSU-7<br>GSU-7<br>GSU-7<br>GT-82R<br>GSU-7<br>GSU-7<br>GSU- | t 〇〇〇 2<br>式 年<br>94<br>02<br>消費量 19<br>20排 気師                                                                                                    | ·<br>·<br>·<br>·<br>·<br>·<br>·<br>·<br>·<br>·<br>·<br>·<br>·<br>·<br>·<br>·<br>·<br>·<br>·                                                                                                    | ◆ 機合<br>病費量<br>8.60<br>1 11.20<br>1 11.20<br>5.00<br>5.00<br>5.00<br>5.00<br>5.00<br>5.00<br>5.00<br>5                                                                                                    | 5<br>「                                                                                                    | ◆<br>二<br>不<br>続<br>有<br>有<br>一<br>一<br>一<br>一<br>一<br>一<br>一<br>一<br>一<br>一<br>一<br>一<br>一                                                                                                    | 1座<br>通熱交<br>清報                                                                                                    | ○ 40<br>給排気                                                                                                    | □他<br>C<br>O<br>C<br>O<br>F<br>F<br>H<br>H<br>H<br>H<br>H<br>H<br>H<br>H<br>H<br>H<br>H<br>H<br>H                                | 括摘                                                                                                    |                                                                                           |                             |
| 消 費 設      |                                                                                                    | <u>第117年</u><br>(117年<br>(117年<br>(17年<br>(17年<br>(17年<br>の)王<br>(11年<br>(11年<br>(11年))<br>(11年)<br>(11年)<br>(11年)<br>(11年)<br>(11年)<br>(11年)<br>(11年)<br>(11年)<br>(11年)<br>(11年)<br>(117年)<br>(1175)<br>(1175)<br>(1175)<br>(11                                                                                                    | 接到<br>3 <sup>1</sup> は7<br>金属ス<br>金属ス<br>部<br>部<br>部                                                                                                    | ・ Eの<br>た管<br>、<br>、<br>、<br>、<br>、<br>、<br>、<br>、<br>、<br>、<br>、<br>、<br>、<br>、<br>、<br>、<br>、<br>、                                                                                                    | ····································                                                                                                    | 県名<br>デリル付<br>ガス柱<br>ガス柱<br>総構築間<br>21ガス(<br>22歳人)<br>コン<br>ス                                                                                                    | メーカー<br>だっすれ<br>ノーリッ<br>数<br>2<br>数<br>2<br>様<br>事れ<br>不良<br>の<br>の                                                                                                    | - 型打<br>GT-B2R<br>GSU-7<br>SSU-7<br>SSU-7 | t く画え<br>数<br>式 年<br>94<br>02<br>02<br>1<br>第<br>要量 19<br>30時気<br>(4)トップブ                                                                                                    | E<br>通査 名<br>5月 参<br>-09 1<br>2<br>-12 1<br>-12 1<br>-12 1<br>-12 1<br>-12 5<br>-12 5<br>-12    | ◆ 機能<br>請責量<br>1 8.60<br>2<br>1 11.20<br>11.20<br>5<br>5<br>5<br>5<br>5<br>5<br>5<br>5<br>5<br>5<br>5<br>5<br>5<br>5<br>5<br>5<br>5<br>5<br>5                                                                                                    | 5                                                                                                    | ◆<br>二<br>不<br>構<br>着                                                                                                    | 1 径<br>通熱<br>清<br>前<br>い<br>い<br>い<br>の<br>味<br>の<br>の<br>状<br>の                                                                                 | ○ - Eri<br>給排気<br>給排気口<br>()<br>()<br>()<br>()<br>()<br>()<br>()<br>()<br>()<br>()<br>()<br>()<br>()                                                                                                    | ○他<br>C<br>O                                                                                                    |                                                                                                    |                                                                                           |                             |
| 消 費 設      |                                                                                                    | 第5173 <u>年</u><br>(1013年<br>(1013年<br>(1173年<br>(1173年<br>(1173年<br>(1173年<br>(1173年)<br>(1183年)<br>(118355)<br>(118355)<br>(118355)<br>(118355)<br>(118355)<br>(118355)<br>(1183555)<br>(1183555)<br>(1183555)<br>(11835555)<br>(11835555)<br>(1183555555)<br>(118355555555555555555555555555555555555                                                                                                    | 接到<br>3 <sup>1</sup> は7<br>金属ス<br>金属ス<br>部<br>計<br>線<br>版<br>れ                                                                                                    | ・ 10<br>記書<br>外書<br>11<br>12<br>ガス<br>12<br>ガス<br>14<br>グック<br>14<br>グック<br>14<br>〇<br>11<br>14<br>〇<br>11<br>14<br>〇<br>11<br>14<br>〇<br>11<br>14<br>〇<br>11<br>11<br>11<br>11<br>11<br>11<br>11<br>11<br>11<br>11<br>11<br>11<br>1                                                                                                    | ····································                                                                                                    | 、 22<br>県名<br>が 104<br>ガス栓<br>繊維器合開<br>は ガス栓<br>22 成人<br>23<br>メー<br>23<br>メー<br>24<br>株価<br>第 の<br>、 、 、 、 、 、 、 、 、 、 、 、 、 、 、 、 、 、                                                                                                     | メ ーカー<br>Fivitit<br>ノーリッ<br>数 2<br>線 静<br>素<br>不良<br>チン<br>先<br>次<br>の<br>、<br>の<br>、<br>の<br>の<br>、<br>の<br>、<br>の<br>の<br>、<br>の<br>、<br>、<br>、<br>の<br>、<br>の<br>、<br>の<br>、<br>の<br>、<br>の<br>、<br>の<br>、<br>、<br>、<br>、<br>、<br>の<br>、<br>、<br>、<br>の<br>、<br>、<br>、<br>、<br>、<br>の<br>、<br>、<br>の<br>、<br>、<br>、<br>の<br>、<br>、<br>、<br>の<br>、<br>の<br>、<br>、<br>、<br>の<br>、<br>の<br>、<br>、<br>、<br>、<br>、<br>の<br>、<br>の<br>、<br>、<br>の<br>、<br>の<br>、<br>の<br>、<br>の<br>、<br>の<br>、<br>の<br>、<br>の<br>、<br>の<br>、<br>の<br>、<br>の<br>、<br>の<br>、<br>の<br>、<br>の<br>、<br>の<br>、<br>、<br>、<br>の<br>、<br>、<br>の<br>、<br>の<br>、<br>、<br>、<br>、<br>、<br>、<br>、<br>、<br>、<br>、<br>、<br>、<br>、                                                                                                    | - 型近<br>GT-B2R<br>SSU-7<br>SSU-7<br>                                                                                                    | t く 国 ル<br>・<br>・<br>・<br>・<br>・<br>・<br>・<br>・<br>・<br>・                                                                                                    | <u>5</u><br>通告 名<br>-09 1<br>2<br>-12 1<br>-12 1<br>-12 1<br>-12 1<br>-12 1<br>-12 1<br>-12 1<br>-12 1<br>-12 1<br>-12 1<br>-12 1<br>-12 1<br>-12 1<br>-12 1<br>-12 1<br>-12 1<br>-13 -12 1<br>-13 -12 1<br>-13 -13                                                                                                    | ◆ 機合<br>清濃量<br>1 8.60<br>2<br>1 11.20<br>1 11.20                                                                                                    | 5                                                                                                    | ○ □<br>立消<br>有<br>有<br>有<br>有<br>有<br>有<br>有<br>有<br>有<br>有<br>有<br>有<br>者<br>日<br>日<br>日<br>日<br>日<br>日<br>日                                                                                                    | 1 径<br>通 空<br>続<br>清 礼<br>                                                                                                    | ○ 4-50<br>給排気                                                                                                    | ○ 他<br>C<br>O<br>H<br>H<br>H<br>H<br>H<br>H<br>H<br>H<br>H<br>H<br>H<br>H<br>H                                                   |                                                                                                    |                                                                                           |                             |
| 消 費 設 備    | #1-7 11-7 11-11 指摘項目                                                                                                    | 第5 <sup>1</sup> ス <u>全</u><br>いた<br>ス<br>た<br>た<br>た<br>全<br>間<br>に<br>ス<br>全<br>開<br>調<br>の<br>2<br>ま<br>で<br>の<br>2<br>規<br>版<br>件<br>の<br>の<br>2<br>時<br>ス<br>規<br>と<br>の<br>の<br>ス<br>た<br>と<br>の<br>ス<br>た<br>と<br>の<br>の<br>ス<br>た<br>と<br>の<br>の<br>ス<br>た<br>と<br>の<br>の<br>ス<br>た<br>と<br>の<br>の<br>ス<br>た<br>と<br>の<br>の<br>ス<br>た<br>と<br>の<br>の<br>ス<br>た<br>と<br>の<br>の<br>の<br>ろ<br>の<br>の<br>の<br>の<br>の<br>の<br>の<br>の<br>の<br>の<br>の<br>の<br>の<br>の<br>の                                                                                                    | 接到<br>3 <sup>1</sup> 1年-7<br>金属九<br>金属九<br>第<br>第<br>第<br>第<br>第<br>第<br>日<br>第<br>日<br>第<br>日<br>第<br>日<br>第<br>日<br>第<br>日<br>第<br>日                                                                                                    | () また<br>れていた。                                                                                                    | ※<br>2030年<br>2030年<br>2030年<br>2030年<br>2030年<br>2030年<br>第二<br>第二<br>第二<br>10<br>10<br>10<br>10<br>10<br>10<br>10<br>10<br>10<br>10                                                                                                    | 風名<br>パリル付<br>ガス栓<br>繊羅器合<br>酸雄器子<br>22歳年<br>22歳年<br>22歳年<br>23、<br>株<br>22歳年<br>23、<br>株<br>22歳年<br>23、<br>株<br>23、<br>株<br>23、<br>株<br>23、<br>株<br>23、<br>株<br>23、<br>株<br>23、<br>4<br>23、<br>4<br>23、<br>4<br>23、<br>4<br>23、<br>4<br>23、<br>4<br>23、<br>5<br>23、<br>5<br>23、<br>5<br>5<br>5<br>5<br>5<br>5<br>5<br>5<br>5<br>5<br>5<br>5<br>5                                                                                                    | メ ーカー<br>F/3f4<br>/-ワッ<br>数<br>星<br>藤<br>不<br>大<br>火<br>代<br>単<br>、<br>、<br>、<br>、<br>、<br>、<br>、<br>、<br>、<br>、<br>、<br>、<br>、                                                                                                    | - 型I<br>GT-B2R<br>SSU-7<br>SSU-7 | t く 国 ル<br>・<br>・<br>・<br>・<br>・<br>・<br>・<br>・<br>・<br>・<br>・<br>・<br>・                                                                                                    | <u>:</u><br>達 名雪 1<br>-09 1<br>-12 1<br>-12 1<br>- | ◆ 機能                                                                                                    | 滕健     「     「     「     「     「     「     「     「     「     「     「     「     「     「     「     「     「     「     「     「     「     「     「     「     「     「     「     」     「     」     「     」     「     」     」     」     」     」     」     」     」     」     」     」     」     「     」     」     」     」     」     」     」     」     」     」     」     」     」     」     』     」     』     』     』     』     』     』     』     』     』     』     』     』     』     』     』     』     』     』     』     』      』     』      』      』      』      』      』      』      』      』      』      』      』      』      』      』      』      』      』      』      』      』      』      』      』      』      』      』      』      』      』      』      』      』      』      』      』      』      』      』      』      』      』      』      』      』      』      』      』      』      』      』      』      』      』      』      』      』      』      』      』      』      』      』      』      』      』      』      』      』      』      』      』      』      』      』      』      』      』      』      』      』      』      』      』      』      』      』      』      』      』      』      』      』      』      』      』      』      』      』      』      』      』      』      』      』      』      』      』      』      』      』      』      』      』      』      』      』      』      』      』      』      』      』      』      』      』      』      』      』      』      』      』      』      』      』      』      』      』      』      』      』      』      』      』      』      』      』      』      』      』      』      』      』      』      』      』      』      』      』      』      』      』      』      』      』      』      』      』      』      』      』      』      』      』      』      』      』      』      』      』      』      』      』      』      』      』      』      』      』      』      』      』      』      』      』      』      』      』      』      』      』      』      』      』      』      』      』      』      』      』      』      』      』      』      』      』      』      』      』                                                                                                     | ○ 工術<br>立消 有<br>有<br>一<br>一<br>不続<br>二<br>二<br>二<br>二<br>二<br>二<br>二<br>二<br>二<br>二<br>二<br>二<br>二                                                                                                    | 1径<br>過熱<br>支<br>清<br>前<br>部<br>の<br>歌<br>外の<br>の<br>歌<br>の<br>歌<br>の<br>の<br>歌<br>の<br>の<br>の<br>の<br>の<br>の<br>の<br>の<br>の<br>の<br>の<br>の<br>の | ◆ 450<br>給排気<br>                                                                                                    | □ 他<br>C<br>O<br>C<br>O<br>F<br>H<br>指<br>新<br>分<br>加<br>上<br>の<br>-<br>-<br>-<br>-<br>-<br>-<br>-<br>-<br>-<br>-<br>-<br>-<br>- |                                                                                                    |                                                                                           |                             |
| 消 費 設 備    | #1-7 11-7 11-7 11-7 11-7 11-7 11-7 11-7                                                                                                    | <u>書かった全</u><br>にかった全<br>にかった全<br>ガスを注例<br>の1.基準<br>の2.新次編<br>の3機能的<br>の6世ズの4                                                                                                    | 接到<br>11年-7<br>全属九<br>計<br>部<br>記<br>位置<br>を使                                                                                                    | <ul> <li>(二)</li> <li>(二)</li></ul> | ○○<br>※<br>※<br>※<br>※<br>※<br>※<br>※<br>※<br>※<br>※<br>※<br>※<br>※                                                                                                    | 県名<br>デリル付<br>ガス栓<br>器器合開<br>21月スス<br>23パー提<br>26機体体格                                                                                                    | メ ーカー<br>ドッオル<br>ノーリッ<br>数 2 静<br>数 2 静<br>素大 史<br>劣化<br>次に<br>長                                                                                                    | - 型3<br>GT-B2R<br>SSU-7<br>SSU-7 | t く 国 ル<br>数<br>式 年<br>94<br>94<br>94<br>94<br>94<br>94<br>94<br>94<br>94<br>94                                                                                                    | E     E     E     E     E     E     E     E     E     E     E     E     E     E     E     E     E                                                                                                        | ◇ 機構<br>消費量<br>第一章<br>第一章<br>第一章<br>8.60<br>2<br>111.20<br>111.20<br>11.20<br>11.20 | Mk協会     Mk協会     Mk協会     CF     CF     CF     FFF     FFF     FF                                                                                                    | ○ 工<br>一<br>工<br>消<br>有<br>一<br>有<br>一<br>有<br>一<br>有<br>一<br>一<br>不<br>続<br>二<br>二<br>消<br>有<br>一<br>一<br>有<br>一<br>一<br>有<br>一<br>一<br>有<br>一<br>一<br>有<br>一<br>一<br>有<br>一<br>一<br>有<br>一<br>一<br>有<br>一<br>一<br>有<br>一<br>一<br>有<br>一<br>一<br>有<br>一<br>一<br>石<br>有<br>一<br>一<br>石<br>有<br>一<br>一<br>石<br>有<br>一<br>一<br>石<br>石<br>一<br>一<br>一<br>一<br>一<br>一<br>一<br>一<br>一<br>一<br>一<br>一<br>一 | 1 径<br>通熱<br>二<br>清<br>前                                                                                                    | ○ - Eri<br>谷排気<br>                                                                                                    | □ 他<br>C<br>C<br>C<br>C<br>C<br>C<br>C<br>C<br>C<br>C<br>C<br>C<br>C                                                             | 指摘                                                                                                    | ·····································                                                     |                             |
| 消 費 設 備    |                                                                                                    | 第517年<br>(1017年<br>(1017年<br>(1017年<br>(1017年<br>(1017年<br>(1017年<br>(1017年<br>(1017年<br>(1017年<br>(1017年)<br>(1017年)<br>(101755555555555555555555555555555555555                                                                                                    | 接到<br>1 <sup>1</sup> は-7<br>金属7<br>計<br>計<br>部<br>部<br>他<br>電<br>一<br>記<br>他<br>電<br>数<br>代<br>-<br>-<br>-<br>-<br>-<br>-<br>-<br>-<br>-<br>-<br>-<br>-<br>-                                                                                                    | (1) (1) (1) (1) (1) (1) (1) (1) (1) (1)                                                                                                    | <ul> <li>(2013)の方式</li> <li>(2013)の方式</li> <li>(2013)の</li></ul>                                                                                                    | <ul> <li></li> <li></li> <li>&lt;</li></ul>                                                                                                    | メーカー       ナッオル       ノーリッ       販売       2       販売       販売       販売       支援       販売       支援       販売       支援       販売       支援       販売       支援       販売       シリン       シリン                                                                                                    | - 型3<br>GT-B2R<br>GSU-7<br>SSU-7<br>SSU-7 | to く 画 2:<br>to く 画 2:<br>for a for a | ( ) () () () () () () () () () () () () ()                                                                                                    | ◇ 提供<br>消費量<br>消費量<br>8.60<br>2<br>111.20<br>111.20<br>52<br>54<br>52<br>54<br>55<br>55<br>54<br>55<br>55<br>54<br>55<br>55<br>54<br>55<br>55<br>55                                                                                                    | 燃送分開     し     に     に                                                                                                    | ○ 工消有有有有有 ○ 工パパパパパパパパパパパパパパパパパパパパパパパパパパパパパパパパパパパパ                                                                                                    | 10년<br>通熱が<br>清着<br>「「」」<br>「」」<br>「」」<br>「」」<br>「」」<br>「」」<br>「」」<br>「                                                                          | ◆ 400<br>給排気<br>                                                                                                    | ○ 他<br>C<br>O<br>C<br>O<br>C<br>O<br>C<br>O<br>C<br>C<br>O<br>C<br>C<br>C<br>C<br>C<br>C<br>C<br>C<br>C<br>C<br>C<br>C<br>C      | 若摘<br>前<br>一一一一一一一一一一一一一一一一一一一一一一一一一一一一一一一一一一一                                                                                                    | (正常値<br>(正常値                                                                              |                             |
| 消費 設備      |                                                                                                    | 第5 <sup>1</sup> ス <u>全</u><br>に <u>11 ス</u> 全<br>ガス<br>全<br>ガス<br>全<br>ガス<br>全<br>ガス<br>全<br>の<br>1<br>ま<br>2<br>5<br>7<br>3<br>4<br>2<br>5<br>7<br>4<br>2<br>5<br>7<br>4<br>2<br>5<br>7<br>4<br>2<br>5<br>7<br>4<br>4<br>5<br>7<br>4<br>4<br>5<br>7<br>5<br>4<br>5<br>7<br>5<br>4<br>5<br>7<br>5<br>7<br>5<br>7<br>5<br>7<br>5<br>7<br>5<br>7<br>5<br>7<br>5<br>7<br>5<br>7<br>5<br>7<br>5<br>7<br>5<br>7<br>5<br>7<br>5<br>7<br>7<br>5<br>7<br>7<br>7<br>7<br>7<br>7<br>7<br>7<br>7<br>7<br>7<br>7<br>7                                                                                                    | 接到<br>1 <sup>1</sup> は-7<br>金属7<br>計<br>記<br>記<br>位置<br>空歌()                                                                                                    | (1) (1) (1) (1) (1) (1) (1) (1) (1) (1)                                                                                                    | ○ 器子<br>(10)(4)<br>未便用;<br>東居釜<br>総<br>(1)<br>(1)<br>(1)<br>(1)<br>(1)<br>(1)<br>(1)<br>(1)<br>(1)<br>(1)                                                                                                    | 集名<br>デリル付<br>ガス栓<br>の<br>数提<br>第二人<br>22歳<br>24歳<br>株<br>22歳<br>24歳<br>株<br>22歳<br>24歳<br>株<br>22歳<br>22歳<br>22歳<br>22歳<br>22歳<br>22歳<br>22歳                                                                                                    | メ ーカー<br>ドッサル<br>ノージッ<br>上<br>数<br>2<br>排<br>要<br>不<br>歩<br>、<br>次<br>の<br>で<br>し<br>、<br>の<br>の<br>の<br>の<br>の<br>の<br>の<br>の<br>の<br>の<br>の<br>の<br>の                                                                                                    | - 型打<br>GT-B2R<br>GSU-7<br>GSU-7<br>GSU-  | t<br>で<br>1<br>1<br>1<br>1<br>1<br>1<br>1<br>1<br>1<br>1<br>1<br>1<br>1                                                                                                    | <u>()</u><br>()<br>()<br>()<br>()<br>()<br>()<br>()<br>()<br>()<br>()                                                                                                    | ◇ 機構<br>消費量<br>消費量<br>8.60<br>2<br>111.20<br>111.20<br>11.20<br>11.20    | Mk協会会     Mk協会会     Mk協会会     Mk    C F     FFEI     FFFI     FFFI     FFFI     FFF     FFF     FFF     FFF     FF     FF     FF     FF     F                                                                                                    | ◆ 工消有有有有有 ○ 工パパパパパパパパパパパパパパパパパパパパパパパパパパパパパパパパパパパパ                                                                                                    | 10<br>                                                                                                    | ◆ 4-20<br>給排気<br>合排気口<br>合排気口<br>合<br>構気口<br>の<br>の<br>て<br>の<br>の<br>の<br>の<br>の<br>の<br>の<br>の<br>の<br>の<br>の<br>の<br>の<br>の<br>の<br>の                                                                                                    | ○ 他<br>C<br>O<br>C<br>O<br>C<br>O<br>C<br>O<br>C<br>C<br>O<br>C<br>C<br>C<br>C<br>C<br>C<br>C<br>C<br>C<br>C<br>C<br>C<br>C      | <u></u>                                                                                                    |                                                                                           |                             |
| 消 費 設 備    |                                                                                                    | 第5 <sup>1</sup> ス <u>全</u><br>(1) ス <u>全</u><br>(1) ス <u>全</u><br>(1) ス <u>全</u><br>(1) ス <u>全</u><br>(1) ス <u>全</u><br>(1) ス<br>(1) ス<br>(2) ス<br>(1) ス<br>(2) ス<br>(2) (2) (2) (2) (2) (2) (2) (2) (2) (2)                                                                                                    | 接到<br>114-3<br>金属几<br>計<br>編<br>記<br>注<br>を取け                                                                                                    | ・ に 、 ・ に 、 ・ に 、 ・ ・ ・ ・ ・ ・ ・ ・ ・ ・ ・                                                                                                    | <ul> <li>※手</li> <li>第三日</li> <li>第三日</li> <li>第三日</li> <li>※</li> <li>※</li> <li< td=""><td><ul> <li></li> <li></li> <li>&lt;</li></ul></td><td>メ ーカー</td><td>- 型型<br/>GT-B2R<br/>GT-B2R<br/>SSU-7<br/>SSU-7<br/>SSU-</td><td>t<br/>で<br/>し<br/>で<br/>し<br/>し<br/>し<br/>し<br/>し<br/>し<br/>し<br/>し<br/>し<br/>し<br/>し<br/>し<br/>し</td><td>·<br/>·<br/>·<br/>·<br/>·<br/>·<br/>·<br/>·<br/>·<br/>·<br/>·<br/>·<br/>·<br/>·</td><td>◇ 機能<br/>消費量<br/>消費量<br/>8.60<br/>2<br/>111.20<br/>111.20<br/>11.20<br/>11.20</td><td>感になった。<br/>して、<br/>ので、<br/>ので、<br/>ので、<br/>ので、<br/>ので、<br/>ので、<br/>ので、<br/>ので</td><td>○ 工消有<br/>立消有<br/>有<br/>二<br/>二<br/>二<br/>二<br/>二<br/>二<br/>二<br/>二<br/>二<br/>二<br/>二<br/>二<br/>二</td><td>10<br/>通<br/>熱<br/>二<br/>一<br/>二<br/>二<br/>二<br/>二<br/>二<br/>二<br/>二<br/>二<br/>二<br/>二<br/>二<br/>二<br/>二</td><td>◆ 4-20<br/>給排気<br/>合排気<br/></td><td>○ 他<br/>C<br/>O</td><td><u></u></td><td></td><td></td></li<></ul> | <ul> <li></li> <li></li> <li>&lt;</li></ul>                                                                                                    | メ ーカー                                                                                                    | - 型型<br>GT-B2R<br>GT-B2R<br>SSU-7<br>SSU-7<br>SSU- | t<br>で<br>し<br>で<br>し<br>し<br>し<br>し<br>し<br>し<br>し<br>し<br>し<br>し<br>し<br>し<br>し                                                                                                    | ·<br>·<br>·<br>·<br>·<br>·<br>·<br>·<br>·<br>·<br>·<br>·<br>·<br>·                                                                                                    | ◇ 機能<br>消費量<br>消費量<br>8.60<br>2<br>111.20<br>111.20<br>11.20<br>11.20    | 感になった。<br>して、<br>ので、<br>ので、<br>ので、<br>ので、<br>ので、<br>ので、<br>ので、<br>ので                                                                                                    | ○ 工消有<br>立消有<br>有<br>二<br>二<br>二<br>二<br>二<br>二<br>二<br>二<br>二<br>二<br>二<br>二<br>二                                                                                                    | 10<br>通<br>熱<br>二<br>一<br>二<br>二<br>二<br>二<br>二<br>二<br>二<br>二<br>二<br>二<br>二<br>二<br>二                                                          | ◆ 4-20<br>給排気<br>合排気<br>                                                                                                    | ○ 他<br>C<br>O                                                                                                    | <u></u>                                                                                                    |                                                                                           |                             |
| 消 費 設 備    | *10-1-2-2-2-2-2-2-2-2-2-2-2-2-2-2-2-2-2-2                                                                                                    | 第5 <sup>1</sup> ス <u>全</u><br>(1) ス <u>全</u><br>(1) ス <u>全</u><br>(1) ス <u>全</u><br>(1) ス <u>全</u><br>(1) ス <u>全</u><br>(1) ス<br>(1) ス<br>(1) (1) (1) (1) (1) (1) (1) (1) (1) (1)                                                                                                    | 接到<br>1 <sup>1</sup> 4-3<br>金属九<br>計<br>記<br>記<br>位<br>重<br>空歌付                                                                                                    | ・ ・ ・ ・ ・ ・ ・ ・ ・ ・ ・ ・ ・ ・ ・ ・ ・ ・ ・                                                                                                    | ☆<br>毎月<br>2003年<br>使用<br>注<br>1300<br>本<br>使用<br>注<br>1300<br>本<br>使用<br>注<br>1300<br>本<br>使用<br>注<br>日<br>2003<br>2003<br>2005<br>2005<br>20                                                                                                    | <ul> <li>二</li> <li>二</li> <li>二<td>メ ーカー<br/>ド/sfil<br/>/ -リッ<br/>上<br/>数<br/>2<br/>線<br/>数<br/>2<br/>線<br/>数<br/>2<br/>数<br/>2<br/>3<br/>2<br/>3<br/>3<br/>3<br/>3<br/>3<br/>3<br/>3<br/>3<br/>3<br/>3<br/>3<br/>3<br/>3</td><td>- 型<br/>GT-B2R<br/>SSU-7<br/>SSU-7</td><td>t<br/>で<br/>し<br/>で<br/>し<br/>し<br/>し<br/>し<br/>し<br/>し<br/>し<br/>し<br/>し<br/>し<br/>し<br/>し<br/>し</td><td></td><td>◆ 機構<br/>清濃量<br/>清濃量<br/>1 8.60<br/>1 11.20<br/>1 11.20<br/>1 11.</td><td></td><td>○ 工消有有有有 ○ 不能 ○ 不能 ○ 次線型先輩先輩先き ○ 3000000000000000000000000000000000000</td><td>10<br/>通<br/>熱<br/>一<br/>一<br/>一<br/>一<br/>一<br/>一<br/>一<br/>一<br/>一<br/>一<br/>一<br/>一<br/>一</td><td>○ - Eri<br/>給排気<br/></td><td>○但<br/>C<br/>O<br/>H<br/>指<br/>指<br/>が<br/>に<br/>か<br/>の<br/>こ<br/>し<br/>し<br/>し<br/>し<br/>し<br/>し<br/>し<br/>し<br/>し<br/>し<br/>し<br/>し<br/>し</td><td>精神</td><td></td><td></td></li></ul> | メ ーカー<br>ド/sfil<br>/ -リッ<br>上<br>数<br>2<br>線<br>数<br>2<br>線<br>数<br>2<br>線<br>数<br>2<br>線<br>数<br>2<br>線<br>数<br>2<br>線<br>数<br>2<br>線<br>数<br>2<br>線<br>数<br>2<br>線<br>数<br>2<br>線<br>数<br>2<br>線<br>数<br>2<br>線<br>数<br>2<br>線<br>数<br>2<br>線<br>数<br>2<br>線<br>数<br>2<br>線<br>数<br>2<br>線<br>数<br>2<br>線<br>数<br>2<br>数<br>2<br>数<br>2<br>数<br>2<br>数<br>2<br>数<br>2<br>数<br>2<br>数<br>2<br>数<br>2<br>数<br>2<br>数<br>2<br>数<br>2<br>数<br>2<br>数<br>2<br>数<br>2<br>数<br>2<br>数<br>2<br>数<br>2<br>数<br>2<br>数<br>2<br>数<br>2<br>数<br>2<br>数<br>2<br>数<br>2<br>数<br>2<br>数<br>2<br>数<br>2<br>数<br>2<br>3<br>2<br>3<br>3<br>3<br>3<br>3<br>3<br>3<br>3<br>3<br>3<br>3<br>3<br>3                                                                                                    | - 型<br>GT-B2R<br>SSU-7<br>SSU-7  | t<br>で<br>し<br>で<br>し<br>し<br>し<br>し<br>し<br>し<br>し<br>し<br>し<br>し<br>し<br>し<br>し                                                                                                    |                                                                                                    | ◆ 機構<br>清濃量<br>清濃量<br>1 8.60<br>1 11.20<br>1 11.20<br>1 11.                                                                                                    |                                                                                                    | ○ 工消有有有有 ○ 不能 ○ 不能 ○ 次線型先輩先輩先き ○ 3000000000000000000000000000000000000                                                                                                    | 10<br>通<br>熱<br>一<br>一<br>一<br>一<br>一<br>一<br>一<br>一<br>一<br>一<br>一<br>一<br>一                                                                    | ○ - Eri<br>給排気<br>                                                                                                    | ○但<br>C<br>O<br>H<br>指<br>指<br>が<br>に<br>か<br>の<br>こ<br>し<br>し<br>し<br>し<br>し<br>し<br>し<br>し<br>し<br>し<br>し<br>し<br>し            | 精神                                                                                                    |                                                                                           |                             |
| 消 費 設 備    |                                                                                                    | 第5 <sup>1</sup> ス全<br>いた<br>ス全<br>いた<br>スペ<br>に<br>スペ<br>(1)<br>スペ<br>(1)<br>(1)<br>(1)<br>(1)<br>(1)<br>(1)<br>(1)<br>(1)<br>(1)<br>(1)                                                                                                    | <u>技術</u><br>1 <sup>1</sup> は-2<br>全属71<br>計<br>部<br>税<br>位置<br>総<br>取<br>件                                                                                                    | ・ ・ ・ ・ ・ ・ ・ ・ ・ ・ ・ ・ ・ ・ ・ ・ ・ ・ ・                                                                                                    | ☆<br>第2日30.9次<br>未見呂登<br>一<br>総<br>、<br>第<br>第<br>第<br>後<br>と<br>た<br>史<br>企<br>2<br>2<br>1<br>2<br>1<br>1<br>2<br>1<br>1<br>2<br>1<br>1<br>1<br>1<br>1<br>1<br>1<br>1<br>1<br>1<br>1<br>1<br>1                                                                                                    | 風名<br>パリル付<br>ガス栓<br>器器がした。<br>23、燃産を設置する。<br>23、燃産を設置する。<br>23、燃産を設置する。<br>23、燃産を設置する。<br>23、燃産を設置する。<br>23、燃売を設置する。<br>23、燃売を満定する。<br>30本の構成。<br>11、11、11、11、11、11、11、11、11、11、11、11、11、                                                                                                    | メ ーカ-                                                                                                    | - 型:<br>GT-B2R<br>GT-B2R<br>SSU-7<br>SSU-7<br>SSU  | t<br>で<br>また<br>の<br>1<br>1<br>1<br>1<br>1<br>1<br>1<br>1<br>1<br>1<br>1<br>1<br>1                                                                                                    |                                                                                                    | ◇ 提供<br>消費量<br>消費量<br>8.60<br>2<br>111.20<br>111.20<br>111.20<br>8.60<br>2<br>111.20<br>8.60<br>2<br>8.60<br>8<br>8<br>8<br>8<br>8<br>8<br>8<br>8<br>8<br>8<br>8<br>8<br>8<br>8<br>8<br>8<br>8<br>8<br>8                                                                                                    | 「「「「「」」」 「「」」 「」」 「」」 「」」 「」」 「」」 「」」                                                                                                    | ◆ □ 二消 有<br>立消 有<br>有<br>有<br>有<br>有<br>有<br>有<br>有<br>有<br>有<br>一<br>一<br>不続<br>、<br>二<br>消<br>有<br>一<br>一<br>不続<br>、<br>二<br>二<br>消<br>有<br>一<br>一<br>二<br>二<br>二<br>二<br>二<br>二<br>二<br>二<br>二<br>二<br>二<br>二<br>二                                                                                                    | 10<br>通<br>10<br>10<br>10<br>10<br>10<br>10<br>10<br>10<br>10<br>10                                                                              | ◆ 40<br>谷排気<br>合排気口<br>()<br>()<br>()<br>()<br>()<br>()<br>()<br>()<br>()<br>()                                                                                                    | ○ 他<br>C<br>C<br>C<br>C<br>C<br>C<br>C<br>C<br>C<br>C<br>C<br>C<br>C                                                             | 精神に主葉をしたい                                                                                                    |                                                                                           |                             |
| 消 費 設 備    |                                                                                                    | 高か、水全<br>でかった全<br>でかった全<br>ボスを注意。<br>の1<br>本<br>全<br>ガスを注意。<br>の1<br>素<br>で<br>の1<br>本<br>全<br>ガスを<br>一<br>本<br>全<br>一<br>ガスを<br>一<br>本<br>全<br>一<br>ガスを<br>一<br>本<br>全<br>一<br>ガスを<br>一<br>本<br>全<br>一<br>ガスを<br>一<br>本<br>全<br>一<br>ガスを<br>一<br>本<br>全<br>一<br>ガス<br>一<br>本<br>全<br>一<br>ガス<br>一<br>本<br>全<br>一<br>ガス<br>一<br>本<br>全<br>一<br>ガス<br>一<br>本<br>全<br>一<br>ガス<br>一<br>本<br>全<br>一<br>ガス<br>一<br>本<br>合<br>一<br>ガス<br>一<br>本<br>合<br>一<br>ガス<br>一<br>本<br>合<br>一<br>ガス<br>一<br>本<br>合<br>一<br>ガス<br>一<br>本<br>一<br>の<br>の<br>ま<br>の<br>の<br>の<br>本<br>一<br>、<br>本<br>一<br>の<br>こ<br>の<br>の<br>ま<br>の<br>の<br>、<br>本<br>の<br>の<br>本<br>一<br>、<br>本<br>の<br>の<br>本<br>一<br>、<br>本<br>の<br>の<br>本<br>一<br>本<br>、<br>、<br>の<br>の<br>本<br>、<br>、<br>の<br>の<br>本<br>、<br>、<br>、<br>の<br>の<br>本<br>、<br>、<br>、<br>の<br>の<br>本<br>、<br>、<br>、<br>、<br>、<br>、<br>、<br>、<br>、<br>、<br>、<br>、<br>、                                                                                                    | <u>     按</u> <u>         前</u> <del>         前</del><br>前<br>前<br>前                                                                                                    | ・ ・ ・ ・ ・ ・ ・ ・ ・ ・ ・ ・ ・ ・ ・ ・ ・ ・ ・                                                                                                    | ☆                                                                                                    | 風名<br>デリル付<br>ガス栓<br>器器<br>器器<br>に対えた<br>23.5<br>に<br>本格量<br>23.5<br>に<br>数での<br>24.5<br>の<br>た<br>の<br>4.5<br>で<br>5.5<br>で<br>5.5<br>5.5<br>5.5<br>5.5<br>5.5<br>5.5<br>5.5<br>5.5<br>5.5<br>5.5<br>5.<br>5.<br>5<br>5.5<br>5.5<br>5.<br>5<br>5.5<br>5.5<br>5.5                                                                                                    | メ ーカ-                                                                                                    | - 型ジ<br>GT-B2R<br>SSU-7<br>SSU-7<br>SSU-  | t<br>で<br>し<br>で<br>し<br>し<br>し<br>し<br>し<br>し<br>し<br>し<br>し<br>し<br>し<br>し<br>し                                                                                                    |                                                                                                    | ◇ 機構<br>消費量<br>消費量<br>8.60<br>2<br>111.20<br>111.20<br>8.60<br>2<br>111.20<br>8.60<br>8<br>8<br>8<br>8<br>8<br>8<br>8<br>8<br>8<br>8<br>8<br>8<br>8<br>8<br>8<br>8<br>8<br>8<br>8                                                                                                    | 構成   構成   「   「 </td <td>◇ □ 二消 有<br/>立消 有<br/>有<br/>有<br/>有<br/>有<br/>有<br/>有<br/>有<br/>一<br/>二<br/>二<br/>消<br/>有<br/>有<br/>一<br/>二<br/>二<br/>消<br/>有<br/>一<br/>二<br/>二<br/>消<br/>有<br/>一<br/>二<br/>二<br/>二<br/>二<br/>二<br/>二<br/>二<br/>二<br/>二<br/>二<br/>二<br/>二<br/>二</td> <td>10<br/>通<br/>10<br/>10<br/>10<br/>10<br/>10<br/>10<br/>10<br/>10<br/>10<br/>10</td> <td>○ 400<br/>給排気□ 給排気□ 給排気□ 6排気□ 6排気□ 6 6 6 6 7 8 6 8 8 8 10 10<td>○ 但<br/>C<br/>C<br/>C<br/>C<br/>C<br/>C<br/>C<br/>C<br/>C<br/>C<br/>C<br/>C<br/>C</td><td>指摘<br/>一<br/>一<br/>一<br/>一<br/>一<br/>一<br/>一<br/>一<br/>一<br/>一<br/>一<br/>一<br/>一</td><td>·····································</td><td></td></td>                                                                                                    | ◇ □ 二消 有<br>立消 有<br>有<br>有<br>有<br>有<br>有<br>有<br>有<br>一<br>二<br>二<br>消<br>有<br>有<br>一<br>二<br>二<br>消<br>有<br>一<br>二<br>二<br>消<br>有<br>一<br>二<br>二<br>二<br>二<br>二<br>二<br>二<br>二<br>二<br>二<br>二<br>二<br>二                                                                                                    | 10<br>通<br>10<br>10<br>10<br>10<br>10<br>10<br>10<br>10<br>10<br>10                                                                              | ○ 400<br>給排気□ 給排気□ 給排気□ 6排気□ 6排気□ 6 6 6 6 7 8 6 8 8 8 10 10 <td>○ 但<br/>C<br/>C<br/>C<br/>C<br/>C<br/>C<br/>C<br/>C<br/>C<br/>C<br/>C<br/>C<br/>C</td> <td>指摘<br/>一<br/>一<br/>一<br/>一<br/>一<br/>一<br/>一<br/>一<br/>一<br/>一<br/>一<br/>一<br/>一</td> <td>·····································</td> <td></td> | ○ 但<br>C<br>C<br>C<br>C<br>C<br>C<br>C<br>C<br>C<br>C<br>C<br>C<br>C                                                             | 指摘<br>一<br>一<br>一<br>一<br>一<br>一<br>一<br>一<br>一<br>一<br>一<br>一<br>一                                                                                                    | ·····································                                                     |                             |
| 消 費 設 備    | ★111111111111111111111111111111111111                                                                                                    | <u>高がス全</u><br>に <u>が</u> ス全<br><u>が</u> ス全<br>ガス全<br>ガス全<br>の1重単<br>の5<br>水線の単<br>の6<br>ポスト<br>の6<br>ポスト<br>の6<br>ポスト<br>の6<br>ポスト<br>の6<br>ポスト<br>の6<br>ポスト<br>の6<br>ポスト<br>の6<br>ポスト<br>の6<br>の6<br>の7<br>大<br>の<br>の6<br>の<br>の<br>の<br>の<br>の<br>の<br>の<br>の<br>の<br>の<br>の<br>の<br>の                                                                                                    | <del>技術</del> <del>11年-2</del> 金属元 <del>11年-2</del> 金属元 <del>11年-2</del> 金属元 <del>11年-2</del> 金属元 <del>11年-2</del> 金属元 <del>11年-2</del> 金属元 <del>11年-2</del> 金属元 <del>11年-2</del> 金属元 <del>11年-2</del> 金属元 <del>11年-2</del> 金属元 <del>11年-2</del> 金属元 <del>11年-2</del> <del>11年-2</del> <del>11</del> <del>11</del> <del>1</del> | <ul> <li>         ・・・・・・・・・・・・・・・・・・・・・・・・・・・・・</li></ul>                                                                                                    |                                                                                                    | 二 名<br>「川川付ガス<br>が、<br>一<br>が、<br>た<br>22歳<br>二<br>二<br>二<br>二<br>二<br>、<br>、<br>二<br>、<br>、                                                                                                    | メ ーカー<br>サッサ4<br>ノーサッ<br>ノーサッ<br>シーカー<br>サッサ4<br>ノーサッ<br>シーカー<br>サッサ4<br>ショナ4<br>家<br>た<br>、<br>数<br>2<br>藤<br>藤<br>不<br>歩<br>一<br>祝<br>を<br>小<br>の<br>の<br>の<br>の<br>の<br>の<br>の<br>の<br>の<br>の<br>の<br>の<br>の                                                                                                    | 型力           OT-B2R           OT-B2R           SSU-7           SSU-7<                                                                                                    | t<br>で<br>で<br>の<br>で<br>の<br>の<br>の<br>の<br>の<br>の<br>の<br>の<br>の<br>の                                                                                                    |                                                                                                    | ◇ 機構<br>消費量<br>消費量<br>8.60<br>2<br>111.20<br>111.20<br>52<br>532<br>548<br>532<br>534<br>548<br>532<br>534<br>548<br>532<br>534<br>534<br>534<br>534<br>534<br>534<br>534<br>534<br>534<br>534                                                                                                    | 燃焼公放<br>CF<br>CF<br>FFE<br>FFE                                                                                                    | ◆ □ 二消 有 有 有 有 有 有 有 有 有 有 有 有 有 有 有 有 有 有                                                                                                    | 10<br>通<br>熱<br>一<br>二<br>二<br>二<br>二<br>二<br>二<br>二<br>二<br>二<br>二<br>二<br>二<br>二                                                               |                                                                                                    | ○ 但<br>C<br>C<br>C<br>C<br>C<br>C<br>C<br>C<br>C<br>C<br>C<br>C<br>C                                                             | 若<br>一<br>一<br>一<br>一<br>一<br>一<br>一<br>一<br>一<br>一<br>一<br>一<br>一                                                                                                    | ·····································                                                     |                             |
| 消費設備       |                                                                                                    | 第5 <sup>1</sup> ス全<br>に11 ス全<br>11 ス全<br>11 ス<br>12 ス<br>13 ス<br>14 ス<br>15 ス<br>15 ス<br>1                                                                                                    | 接到<br>11年-2<br>全属71<br>計<br>一<br>一<br>計<br>一<br>一<br>一<br>一<br>一<br>一<br>一<br>一<br>一<br>一<br>一<br>一<br>一<br>一<br>一                                                                                                    | ・ に ・ ・ ・ ・ ・ ・ ・ ・ ・ ・ ・ ・ ・ ・ ・ ・ ・                                                                                                    | ○ ○ ○ ○ ○ ○ ○ ○ ○ ○ ○ ○ ○ ○ ○ ○ ○ ○ ○                                                                                                    | 風名<br>デリル付<br>ガス柱                                                                                                    | メ ーカー<br>ドッキ4<br>ノージッ<br>レ<br>数<br>2<br>数<br>2<br>1<br>3<br>3<br>3<br>5<br>5<br>5<br>5<br>5<br>5<br>5<br>5<br>5<br>5<br>5<br>5<br>5                                                                                                    |                                                                                                    | t<br>で<br>で<br>で<br>で<br>で<br>の<br>の<br>の<br>の<br>の<br>の<br>の<br>の<br>の<br>の                                                                                                    |                                                                                                    | ◆ 機能<br>消費量<br>消費量<br>8.60<br>2<br>111.20<br>111.20<br>111.20<br>111.20<br>111.20<br>5<br>111.20<br>5<br>5<br>111.20<br>5<br>111.20<br>5<br>111.20<br>5<br>111.20<br>5<br>111.20<br>5<br>111.20<br>5<br>111.20<br>5<br>111.20<br>5<br>111.20<br>5<br>111.20<br>5<br>111.20<br>5<br>111.20<br>5<br>111.20<br>5<br>11.00<br>5<br>11.00<br>5<br>11.00<br>5<br>11.00<br>5<br>11.00<br>5<br>11.00<br>5<br>11.00<br>5<br>11.00<br>5<br>11.00<br>5<br>5<br>11.00<br>5<br>11.00<br>5<br>1.00<br>5<br>1.00<br>5<br>1.00<br>5<br>5<br>5<br>5<br>5<br>5<br>5<br>5<br>5<br>5<br>5<br>5<br>5<br>5<br>5<br>5<br>5<br>5                                                                                                    | 燃焼分                                                                                                    | ◇ □ 二消 有<br>立消 有<br>有<br>有<br>有<br>有<br>有<br>有<br>有<br>有<br>有<br>有<br>有<br>有<br>有                                                                                                    | □ 径<br>通熱<br>二<br>清<br>市<br>二<br>二<br>二<br>二<br>二<br>二<br>二<br>二<br>二<br>二<br>二<br>二<br>二                                                        |                                                                                                    | ○ 但<br>C 0<br>C 0<br>C 0<br>C 0<br>C 0<br>C 0<br>C 0<br>C 0                                                                      | 指摘<br>一<br>一<br>一<br>一<br>一<br>一<br>一<br>一<br>一<br>一<br>一<br>一<br>一                                                                                                    |                                                                                           |                             |
| 消 費 設 備    | ★11-12-12-14                                                                                                    | 第517年<br>(1017年<br>(1017年<br>(1017年))<br>(17年<br>(17年<br>(17年<br>(17年<br>(17年<br>(17年<br>(17年<br>(17年                                                                                                    |                                                                                                    | <ul> <li>         ・・・・・・・・・・・・・・・・・・・・・・・・・・・・・</li></ul>                                                                                                    | ○ ○ ○ ○ ○ ○ ○ ○ ○ ○ ○ ○ ○ ○ ○ ○ ○ ○ ○                                                                                                    | ペンジャンジャンジャンジャンジャンジャンジャンション・シーン・シーン・シーン・シーン・シーン・シーン・シーン・シーン・シーン・シー                                                                                                    | メ ーカー<br>ドショナル<br>ノーサッ<br>ノーサッ<br>レーサッ<br>レーサー<br>レーサッ<br>レーサー<br>レーサー<br>レー<br>レー<br>レー<br>レー<br>レー<br>レー<br>レー<br>レー<br>レー<br>レ | - 型型<br>GT-B2R<br>SSU-7<br>SSU-7<br>SSU-  | t<br>で<br>で<br>で<br>で<br>で<br>で<br>で<br>で<br>で<br>で                                                                                                    | 2<br>· · · · · · · · · · · · · · · · · · ·                                                                                                     | ◆ 機構<br>消費量<br>消費量<br>1 8.60<br>1 11.20<br>1 11.20<br>1 11.                                                                                                    | 5<br>燃焼合<br>0 F<br>FFEQ<br>FFEQ | ◇ □ 二消 有<br>立消 有<br>有<br>有<br>有<br>有<br>有<br>有<br>有<br>有<br>有<br>有<br>有<br>有<br>有                                                                                                    | 19<br>通<br>19<br>19<br>19<br>19<br>19<br>19<br>10<br>10<br>10<br>10<br>10<br>10<br>10<br>10<br>10<br>10                                          |                                                                                                    | ○ 但<br>C O<br>C O<br>C O<br>C O<br>C O<br>C O<br>C O<br>C O                                                                      | 精査                                                                                                    |                                                                                           |                             |
| 消費 設備      | ★11-12-12-14                                                                                                    | 第5 <sup>1</sup> ス <u>全</u><br>(1 <sup>1</sup> ス <u>全</u><br>(1 <sup>1</sup> ス <u></u> <u>2</u><br>(1 <sup>1</sup> ス <u></u> <u>2</u><br>(1 <sup>1</sup> ス <u></u> <u>2</u> )<br>(1 <sup>1</sup> ス <u></u> <u>2</u> )<br>(1 <sup>1</sup> ス <u></u> <u>3</u> )<br>(1 <sup>1</sup> ス <u></u> <u>3</u> )<br>(1 <sup>1</sup> ス <u></u> <u>3</u> )<br>(1 <sup>1</sup> ス <u></u> <u>3</u> )<br>(1 <sup>1</sup> ス <u></u> <u>3</u> )<br>(1 <sup>1</sup> ス <u></u> <u>3</u> )<br>(1 <sup>1</sup> ス <u></u> <u>3</u> )<br>(1 <sup>1</sup> ス <u></u> <u>3</u> )<br>(1 <sup>1</sup> ス <u></u> <u>3</u> )<br>(1 <sup>1</sup> ス <u></u> <u>3</u> )<br>(1 <sup>1</sup> ス <u></u> <u>3</u> )<br>(1 <sup>1</sup> ス <u></u> <u>3</u> )<br>(1 <sup>1</sup> ス <u></u> <u>3</u> )<br>(1 <sup>1</sup> ス <u></u> <u>3</u> )<br>(1 <sup>1</sup> 3)<br>(1 <sup>1</sup> 3) |                                                                                                    |                                                                                                    | ∞<br>器具<br>2□30.9次<br>未便用::<br>東居釜<br>総<br>線<br>線<br>線<br>、<br>、<br>、<br>、<br>、<br>、<br>、<br>、<br>、<br>、<br>、<br>、<br>、                                                                                                    | ■ 名<br>パリル付<br>ガス栓<br>酸酸酸(21)<br>223ペーー<br>245根板板<br>223ペーー<br>255根本体<br>255根本体<br>30本 個<br>1<br>(小)<br>5<br>5<br>5<br>5<br>5<br>5<br>5<br>5<br>5<br>5<br>5<br>5<br>5                                                                                                    | メ ーカー<br>ドッキル<br>ノーウッ<br>ノーウッ<br>ショナル<br>数 2<br>数 2<br>数 2<br>数 単<br>数 2<br>数 単<br>本<br>数 2<br>線<br>都<br>和<br>し<br>大<br>次<br>の<br>を<br>の<br>同<br>の<br>し<br>、<br>数<br>2<br>線<br>一<br>数<br>2<br>線<br>一<br>数<br>2<br>線<br>一<br>数<br>2<br>線<br>一<br>数<br>2<br>線<br>一<br>数<br>2<br>線<br>一<br>数<br>2<br>線<br>一<br>数<br>2<br>の<br>数<br>2<br>の<br>二<br>3<br>つ<br>5<br>の<br>2<br>の<br>3<br>の<br>3<br>の<br>3<br>の<br>1<br>の<br>3<br>の<br>3<br>の<br>3<br>の<br>3<br>の<br>3<br>の<br>3<br>の<br>3<br>の<br>3<br>の<br>3<br>の<br>3<br>の<br>3<br>の<br>3<br>の<br>3<br>の<br>3<br>の<br>の<br>3<br>の<br>う<br>の<br>う<br>の<br>う<br>の<br>う<br>の<br>う<br>の<br>う<br>の<br>う<br>の<br>う<br>の<br>る<br>の<br>う<br>の<br>う<br>の<br>う<br>の<br>う<br>つ<br>ろ<br>の<br>う<br>つ<br>う<br>の<br>う<br>の<br>う<br>の<br>の<br>の<br>の<br>の<br>の<br>の<br>の<br>の<br>の<br>の<br>の<br>の                                                                                                    | - 型:<br>GT-B2R<br>SSU-7<br>SSU-7<br>SSU-  | t<br>で<br>の<br>で<br>で<br>の<br>の<br>の<br>の<br>の<br>の<br>の<br>の<br>の<br>の                                                                                                    | 2<br>· · · · · · · · · · · · · · · · · · ·                                                                                                     | ◆ 機構<br>消費量<br>消費量<br>8.60<br>2<br>111.20<br>111.20<br>111.20<br>8.60<br>2<br>111.20<br>8.60<br>2<br>111.20<br>8.60<br>2<br>111.20<br>8.60<br>2<br>111.20<br>8<br>8<br>8<br>8<br>8<br>8<br>8<br>8<br>8<br>8<br>8<br>8<br>8<br>8<br>8<br>8<br>8<br>8<br>8                                                                                                    | 「読佐会」 「読佐会」 「「「「「「「「「」」 「「「「「「「」」 「「「「「「「」」 「「「「「「                                                                                                    | ◆ □ 二消 有 有 有 有 有 有 有 有 有 有 有 有 有 有 有 有 有 有                                                                                                    | 19년<br>通熱<br>大<br>一<br>一<br>一<br>一<br>一<br>一<br>一<br>一<br>一<br>一<br>一<br>一<br>一                                                                  |                                                                                                    | ○ 但<br>C O<br>O<br>C O<br>C O<br>C O<br>C O<br>C O<br>C O                                                                        | 精査に主葉をしたしていた。そのでは、「ない」ので、「ない」ので、「ない」では、「ない」では、「ない」では、「ない」では、「ない」では、「ない」では、「ない」では、「ない」では、「ない」では、「ない」の しょう しんしゅう しんしゅう しゅう しゅう しゃ しゅう しゅう しゅう しゅう しゅう しゅう しゅう しゅう しゅう しゅう |                                                                                           |                             |
| 清 費 設 備 特記 | ★11-12-124<br>日日1-12-14<br>日日1-12-14<br>日日1-14-14<br>日日1-14-14<br>日日1-14                                        | <u>書が 水全</u><br>に <u>が 水栓</u><br>に <u>か 水栓</u><br>パス栓<br>パス栓<br>の<br>が<br>ス<br>た<br>で<br>が<br>、<br>た<br>、<br>た<br>、<br>た<br>、<br>た<br>、<br>た<br>、<br>た<br>、<br>た<br>、<br>た<br>、<br>た<br>、<br>た<br>、<br>た<br>、<br>た<br>、<br>た<br>、<br>た<br>、<br>た<br>、<br>た<br>、<br>、<br>た<br>、<br>、<br>た<br>、<br>、<br>た<br>、<br>、<br>、<br>、<br>、<br>、<br>、<br>、<br>、<br>、<br>、<br>、<br>、                                                                                                    |                                                                                                    | ・ ・ ・ ・ ・ ・ ・ ・ ・ ・ ・ ・ ・ ・ ・ ・ ・ ・ ・                                                                                                    | ○ 部長<br>第二日<br>末便用<br>末便用<br>定<br>第二日<br>第二日<br>第二日<br>第二日<br>第二日<br>第二日<br>第二日<br>第二日<br>第二日<br>第二日                                                                                                    | ■ 名<br>「リル付<br>ガス栓<br>整器がした。<br>21次パーゼ<br>223ページーゼ<br>253ページーゼ<br>253ページー<br>253<br>253<br>253<br>253<br>253<br>253<br>253<br>253                                                                                                    | メ ーカー<br>ド/-F/2<br>ド/-F/2<br>ド/-F/2<br>数<br>2<br>藤子<br>大<br>次<br>不<br>長<br>劣<br>化<br>本<br>子<br>一<br>次<br>・<br>一<br>次<br>・<br>一<br>次<br>・<br>一<br>次<br>・<br>一<br>次<br>・<br>一<br>次<br>・<br>一<br>次<br>・<br>一<br>次<br>・<br>一<br>次<br>の<br>一<br>次<br>の<br>一<br>次<br>の<br>一<br>次<br>の<br>一<br>次<br>の<br>一<br>次<br>の<br>一<br>次<br>の<br>一<br>次<br>の<br>一<br>次<br>の<br>一<br>次<br>の<br>一<br>次<br>の<br>一<br>次<br>の<br>一<br>の<br>の<br>一<br>次<br>の<br>一<br>の<br>の<br>一<br>次<br>の<br>一<br>の<br>の<br>の<br>一<br>の<br>の<br>の<br>一<br>の<br>の<br>の<br>一<br>の<br>の<br>の<br>の<br>一<br>の<br>の<br>の<br>の<br>の<br>の<br>一<br>の<br>の<br>の<br>の<br>の<br>の<br>の<br>の<br>の<br>の<br>の<br>の<br>の                                                                                                    | - 型:<br>GT-B2R<br>SSU-7<br>SSU-7<br>SSU-  |                                                                                                    |                                                                                                    | ◆ 機構<br>消費量<br>消費量<br>8.60<br>2<br>111.20<br>111.20<br>8.60<br>2<br>111.20<br>8.60<br>2<br>111.20<br>8.60<br>8.60<br>8.60<br>8.60<br>8.60<br>8.60<br>8.60<br>8.6                                                                                                    | 燃焼公赦<br>「CFFEQ」<br>CCFFEQ<br>CCFFEQ<br>CCFFEQ<br>CCCF<br>FFEQ<br>FFEQ<br>で<br>FFEQ<br>で<br>FFEQ<br>で<br>FFEQ<br>で<br>FFEQ<br>で<br>FFEQ<br>で<br>た<br>の<br>な<br>、<br>、<br>、<br>、<br>、<br>、<br>、<br>、<br>、                                                                                                    | ◇ □ 二消 有<br>立消 有<br>有<br>有<br>有<br>有<br>有<br>有<br>有<br>有<br>有<br>有<br>一<br>二<br>二<br>二<br>消<br>有<br>有<br>一<br>二<br>二<br>二<br>消<br>有<br>一<br>二<br>二<br>二<br>二<br>二<br>二<br>二<br>二<br>二<br>二<br>二<br>二<br>二                                                                                                    | 19년<br>通熱<br>一<br>一<br>一<br>一<br>一<br>一<br>一<br>一<br>一<br>一<br>一<br>一<br>一                                                                       |                                                                                                    | ○ 但<br>C C C C C C C C C C C C C C C C C C C                                                                                     | 精査に主葉他を取るを取る。                                                                                                    |                                                                                           |                             |
| 消費設備特記     | ★11-1-1-2 秋<br>                                                                                                    | <u>書が、水全</u><br>で <u>が、水栓</u><br>で <u>が、水栓</u><br>が、水栓<br>が、水栓<br>の<br>の<br>が、水栓<br>の<br>の<br>の<br>の<br>の<br>の<br>の<br>の<br>の<br>の<br>の<br>の<br>の                                                                                                    | <del>按加</del><br><del>1                            </del>                                                                                                    | ・ ・ ・ ・ ・ ・ ・ ・ ・ ・ ・ ・ ・ ・ ・ ・ ・ ・ ・                                                                                                    | ○ ○ ○ ○ ○ ○ ○ ○ ○ ○ ○ ○ ○ ○ ○ ○ ○ ○ ○                                                                                                    | 異名 「川川付ガス を のので、 「川川付ガス を ののののののののののののののののののののののののののののののののののの                                                                                                    | メ ーカー<br>サッサル<br>ノージッ<br>ノージッ<br>レージッ<br>レージ<br>レージ<br>レージ<br>レージ<br>レージ<br>レージ<br>レージ<br>レージ                                                                                                    |                                                                                                    |                                                                                                    |                                                                                                    | ◇ 提供       ◇ 提供       第妻重       8.60       1       1.20       1       11.20       8.60       8.60       8.60       8.60       8.60       8.60       8.60       8.60       8.60       8.60       8.60       8.60       8.60       8.60       8.60       8.60       8.60       8.60       8.60       8.60       8.60       8.60       8.60       8.60       8.60       8.60       8.60       8.60       8.60       8.60       8.60       8.60       8.60       8.60       8.60       8.60       8.60       8.60       8.60       8.60       8.60       8.60       8.60       8.60       8.60       8.60       8.60       8.60       8.60       8.60       8.60       8.60       8.60       8.60       8.60                                                                                                    | 構成   構成   「   「 </td <td>◇ □ 二消 有 有 有 有 有 有 有 有 有 有 有 有 有 有 有 有 有 有</td> <td>19년<br/>通熱<br/>一<br/>二<br/>二<br/>二<br/>二<br/>二<br/>二<br/>二<br/>二<br/>二<br/>二<br/>二<br/>二<br/>二</td> <td>○ 4-27 給排気□ 給排気□ 約 約 約 約 1 2 1 2 1 2 1 2 1 2 2 2 2 2 2 2 3 3 3 4 4</td> <td>○ 但<br/>C O<br/>C O<br/>C O<br/>C O<br/>C O<br/>C O<br/>C O<br/>C O</td> <td>#若猫 電力 電力 電力 電力 電力 電力 電力 電力 したい しんしん しんしん しんしん しんしん しんしん しんしん しんしん</td> <td>(正常道<br/>夏秋之<br/>2)<br/>2)<br/>2)<br/>2)<br/>2)<br/>2)<br/>2)<br/>2)<br/>2)<br/>2)<br/>2)<br/>2)<br/>2)</td> <td></td>                                                                                                    | ◇ □ 二消 有 有 有 有 有 有 有 有 有 有 有 有 有 有 有 有 有 有                                                                                                    | 19년<br>通熱<br>一<br>二<br>二<br>二<br>二<br>二<br>二<br>二<br>二<br>二<br>二<br>二<br>二<br>二                                                                  | ○ 4-27 給排気□ 給排気□ 約 約 約 約 1 2 1 2 1 2 1 2 1 2 2 2 2 2 2 2 3 3 3 4 4                                                                                                    | ○ 但<br>C O<br>C O<br>C O<br>C O<br>C O<br>C O<br>C O<br>C O                                                                      | #若猫 電力 電力 電力 電力 電力 電力 電力 電力 したい しんしん しんしん しんしん しんしん しんしん しんしん しんしん                                                                                                    | (正常道<br>夏秋之<br>2)<br>2)<br>2)<br>2)<br>2)<br>2)<br>2)<br>2)<br>2)<br>2)<br>2)<br>2)<br>2) |                             |
| 消費設備特記     | ★11-12-12<br>14-11-12<br>14-11-12<br>14 | <u>第51 ス全</u><br>に <u>11 ス全</u><br>11 ス全<br>11 ス全<br>11 ス<br>11 ス<br>1                                                                                                    | <del>按加</del><br><del>1                            </del>                                                                                                    |                                                                                                    | ○ ○ ○ ○ ○ ○ ○ ○ ○ ○ ○ ○ ○ ○ ○ ○ ○ ○ ○                                                                                                    | 県名<br>「リル付<br>ガス栓<br>が、<br>「リル付<br>ガス栓<br>「リル付<br>ガス栓<br>22歳、火ー<br>24歳検査<br>22歳、火ー<br>24歳検査<br>22歳、火ー<br>24歳検査<br>1<br>30本 値<br>1<br>二<br>25<br>(一)<br>1<br>二<br>二<br>二<br>二<br>二<br>二<br>二<br>二<br>二<br>二<br>二<br>二<br>二                                                                                                    | メ ーカー       ドッキル       ノージッ       レージッ       レージッ   <                                                                                                    |                                                                                                    | to で 画 2:<br>to で 画 2:<br>to で 単 2:<br>to で 単 4:<br>to で 単 4:<br>to で 単 4:<br>to で 単 4:<br>to で 単 4:<br>to で 単 5:<br>to で 単 5:<br>to で = 5:<br>to で = 5:                                                                                                    | 世達月 99 1 2 1     1     1     1     1     1     1     1     1     1     1     1     1     1     1     1     1     1     1     1     1     1     1     1     1     1     1     1     1     1     1     1     1     1     1     1     1     1     1     1     1     1     1     1     1     1     1     1     1     1     1     1     1     1     1     1     1     1     1     1     1     1     1     1     1     1     1     1     1     1     1     1     1     1     1     1     1     1     1     1     1     1     1     1     1     1     1     1     1     1     1     1     1     1     1     1     1     1     1     1     1     1     1     1     1     1     1     1     1     1     1     1     1     1     1     1     1     1     1     1     1     1     1     1     1     1     1     1     1     1     1     1     1     1     1     1     1     1     1     1     1     1     1     1     1     1     1     1     1     1     1     1     1     1     1     1     1     1     1     1     1     1     1     1     1     1     1     1     1     1     1     1     1     1     1     1     1     1     1     1     1     1     1     1     1     1     1     1     1     1     1     1     1     1     1     1     1     1     1     1     1     1     1     1     1     1     1     1     1     1     1     1     1     1     1     1     1     1     1     1     1     1     1     1     1     1     1     1     1     1     1     1     1     1     1     1     1     1     1     1     1     1     1     1     1     1     1     1     1     1     1     1     1     1     1     1     1     1     1     1     1     1     1     1     1     1     1     1     1     1     1     1     1     1     1     1     1     1     1     1     1     1     1     1     1     1     1     1     1     1     1     1     1     1     1     1     1     1     1     1     1     1     1     1     1     1     1     1     1     1     1     1     1     1     1     1     1     1     1     1     1     1     1     1     1     1     1     1     1     1     1     1     1     1     1     1     1     1                                                                                                        | ♦ 提供       ○ 提供       湯夏重       8.60       1       11.20       1       8.60       1       8.60       1       8.60       8.60       8.60       8.60       8.60       8.60       8.60       8.60       8.60       8.60       8.60       8.60       8.60       8.60       8.60       8.60       8.60       8.60       8.60       8.60       8.60       8.60       8.60       8.60       8.60       8.60       8.60       8.60       8.60       8.60       8.60       8.60       8.60       8.60       8.60       8.60       8.60       8.60       8.60       8.60       8.60       8.60       8.60       8.60       8.60       8.60       8.60       8.60       8.60       8.60       8.60       8.60 <td>構成   構成   構成       K       K       K       C     C     F     F     E     F     F</td> <td>◇ □ 二消 有 有 有 有 有 有 有 有 有 有 有 有 有 有 有 有 有 有</td> <td>19년<br/>通熱<br/>二<br/>二<br/>二<br/>二<br/>二<br/>二<br/>二<br/>二<br/>二<br/>二<br/>二<br/>二<br/>二</td> <td></td> <td>○ 但<br/>C O<br/>C O<br/>C O<br/>C O<br/>C O<br/>C O<br/>C O<br/>C O</td> <td>精査</td> <td></td> <td></td>             | 構成   構成   構成       K       K       K       C     C     F     F     E     F     F                                                                                                    | ◇ □ 二消 有 有 有 有 有 有 有 有 有 有 有 有 有 有 有 有 有 有                                                                                                    | 19년<br>通熱<br>二<br>二<br>二<br>二<br>二<br>二<br>二<br>二<br>二<br>二<br>二<br>二<br>二                                                                       |                                                                                                    | ○ 但<br>C O<br>C O<br>C O<br>C O<br>C O<br>C O<br>C O<br>C O                                                                      | 精査                                                                                                    |                                                                                           |                             |

## 1.2 販売店データ問い合わせ

販売店への売上、入金状況が参照できます。ここで参照できる内容は、

- ・「請求データの取り込み」を行って作られた請求内容
- ・「売上伝票入力」で直接入力した売上内容
- ・「入金伝票入力」で直接入力した入金内容
- ・「仕入伝票入力」で直接入力した売上内容
- ・「支払伝票入力」で直接入力した入金内容

です。

その他に、契約状況なども参照できます。

(1) 画面

| ■ 販売店データ問い合わせ                                                                                                    |                                            |
|----------------------------------------------------------------------------------------------------|--------------------------------------------|
| 上書 11-01-11 MITO 販売店データ問い合わせ<br>処理年月                                                                                                    | HBRKYAKU V100927<br>201012 <mark>終了</mark> |
| 得意先     0100002     〇〇〇〇〇〇〇〇       〒     311-4204     電話     123-239-7407                                                                                                    | 得意先<br>F1 販売台帳 2                           |
| 00000000 <mark> 割 賦  </mark><br>  追記情報 [ ]                                                                                                    | F2 得意先マスタ                                  |
| □ □ □ □ □ □ □ □ □ □ □ □ □ □ □ □ □ □ □                                                                                                    | F3 前受金マスタ                                  |
| (当月內(2)明細)<br>日付 商品コ   商 品 名   型式/備考   数 量   金 額  担当   請                                                                                                    |                                            |
| 101201 88001 分割附入調査科 77 46 1.00 20000 未<br>101220 自振入金 26000 未                                                                                                    |                                            |
|                                                                                                    |                                            |
|                                                                                                    |                                            |
|                                                                                                    |                                            |
|                                                                                                    | F9 メモ記入                                    |
| 前期末前受残高 0 前月末前受残高 0                                                                                                    | F10 作業指示書                                  |
| 請     請求書     請求     集金日     マスタ状態     管理支所     加入年月日       求     1-31-1-8     0100002     00     01     00000000     1                                                                                                    | 担当者<br>営業                                  |
| 入         入金方法 結果         状態         №         銀行名         開始         振替日         振替額         予定目         予定額         委託         9           金         3         自振         0         0         101220         26000         1220         26000         519 | 集金                                         |
| 1240-012-1-1018484 ミトジキン ハがか<br>  登録消費者数 0 基本 未了 業務 基本2 供給 業務2 未了2 その他                                                                                                    | 保安                                         |
| 請求消費者数     0     前月     0     0     0     0     0     0     0     0       請求回数     0     当月     0     0     0     0     0     0     0     0                                                                                                    | F11前顧客 F12次顧客                              |
| 前期調査数   0 計 0 0 0 0 0 0 0 0 0 0 0 0 0 0                                                                                                    | ↑ 行UP ↓ 行DŪ₩N                              |
|                                                                                                    |                                            |

(2) 操作方法

①得意先(=販売店)のコードを入力してください。
 番号が不明のときは、「F5」「F6」を押して検索することもできます。
 =>検索方法は、「1.4 検索方法」を参照。
 「F11」で、1つ前のコード、「F12」で、1つ次のコードへも移動できます。

- ②右側にあるボタンから、別のプログラムを呼び出すことが可能です。 「メモ記入」「作業指示書」は、書き込みができますが、その他はデータの参照のみです。
- ③[リース 有り]と表示されているときは、クリックすると、リースの詳細が参照できます。
   [割賦 有り] と表示されているときは、クリックすると、割賦の詳細が参照できます。
   [請求親]のコードをクリックすると、請求書の親子が参照できます。

## 1.3 販売台帳(全明細)

取引内容が、明細ですべて参照できます。

(1) 画面

| 上書                                                        | ⊧ 11-01                    | -11 MITO 販売          | 三台中      | ₽.                           |           |         | 50 TB 6- | 8 1001010 | HBLHANBA     | V100927 |
|-----------------------------------------------------------|----------------------------|----------------------|----------|------------------------------|-----------|---------|----------|-----------|--------------|---------|
| 処理年月  201012   <mark>表示順切替   終了 </mark><br>販売店 販売店名・住所 電話 |                            |                      |          |                              |           |         |          |           |              |         |
| 010000                                                    | 0100002 00000 123-239-7407 |                      |          |                              |           |         |          |           |              |         |
| 〒311-4204 0000000000000000000000000000000000              |                            |                      |          |                              |           |         |          |           |              |         |
| 入金                                                        | 方法 3 自打                    | 辰 1240-012-1-1018484 | 基本       |                              | 請求額       | 26000 精 | 第日       |           | 01           |         |
| 日付                                                        |                            |                      |          | 数量                           | 金額        | 入金      | 差引残高     | 前受金担当     | 入力日 🛚        | 詩刻請     |
| 100222                                                    | 仏崇番方                       | 空 式<br>白振入全          |          | 加考                           |           | 25,000  | 74 175   |           | 2/27         | 0 済     |
| TOOLEE                                                    | 133316                     |                      |          | e d                          |           | 20,000  |          |           |              | • //    |
| 100301                                                    | 88001                      | 分割納入調査料              | 6        |                              | 25,000    |         | 74,175   |           | 3/1          | 0 済     |
| 100323                                                    | 134005                     | 白振入金                 |          |                              | 1         | 25,000  | 49,175   |           | 4/1          | 0 済     |
|                                                           | 134303                     |                      |          |                              |           |         |          |           | - <u>%</u> % | • 41    |
| 100331                                                    | 03001                      | 戸別供給                 |          | 3.00                         | 6,930     |         | 56,105   |           | 4/2          | 0 済     |
| 100331                                                    | 22003                      | 周知                   |          | 3.00                         | 315       |         | 56,420   |           | 4/2          | 0 済     |
|                                                           | 134495                     |                      |          |                              |           |         |          |           |              |         |
| 100331                                                    | 00001                      | ホースバンド               |          | 2.00                         | 168       |         | 56,588   |           | 4/2          | 0済      |
| 100331                                                    | 00013                      | ゴム管(0.5~0.           | 9)       | 1.00                         | 609       |         | 57,197   |           | 4/2          | 0 済     |
| 100001                                                    | 134495                     | 1000                 |          | i opticali                   | 52 102    |         |          | 7140      | 1/10         |         |
| 100331                                                    | 09099                      | 移官元上                 |          | # <i>ፈ</i> ሳዚ <u></u> շማ#*`ን | -57,197   |         |          | 1KAZ      | 4/10         | /角      |
| 100401                                                    | 88001                      | 分割納入調査料              | 6        |                              | 25,000    |         |          |           | 4/1          | 0 済     |
| 100 400                                                   | 136497                     | <b>市中</b> 1/#52      |          | 2.00                         | 0.000     |         | 6 000    |           | E/ 0         | 0.32    |
| 100430                                                    | 135396                     | 广历归共和                |          | 3.00                         | 6,930     |         | 0,930    |           | 5/ 0         | U /F    |
| 100430                                                    | 22003                      | 周知                   |          | 3.00                         | 315       |         | 7,245    |           | 5/6          | 0 済     |
| 100.420                                                   | 135396                     | ホニフバンド               |          | 1 00                         | 200       |         | 7 501    |           | 5/6          | 0.38    |
| 100430                                                    | 135396                     | <u>-10 XOZE</u>      | 8        | 4.00                         | 500       |         | 1,001    |           | J/ U         | U //FI  |
| 伝票                                                        | 日付順に表                      | ন                    | 0        | 8                            | E         | 哼字 🔳 (1 | .有)      | ↑:行を上け    | る ↓:行を       | 下げる     |
| En ET                                                     | F                          | *                    | 壶 榆      | 志2 二次面面                      | 前面面       |         | FORM     | 7         |              |         |
| 111                                                       |                            | 10                   | 018 1127 | ise hydean                   | Tradeside |         | -1-0401  | -         |              |         |

条件画面

| 並び順          | 3  | <u>終了</u><br>( 1.伝票入力順 2.伝票日付順   )                                           |
|--------------|----|------------------------------------------------------------------------------|
|              |    | 表示、印刷する明細の順番を指定します。入力順では、<br>伝票を入力したときのコンピュータの日付で並べます。<br>日付順では、伝票上の日付で並びます。 |
| 選択           | 0  | ( 1.印刷する - 2.画面に表示する。)                                                       |
|              |    | 印刷か、画面に表示するかを指定します。表示する場合は、<br>1件づつであり、表示画面から印刷することもできます。                    |
| 得意先範囲        |    | からまで                                                                         |
| 日付範囲<br>担当指定 |    | 山洞りるとさいみ有効です。 省盛りることはできません。<br>から まで(年月日)                                    |
| 月数範囲         | 99 | ヶ月分 未使用<br>当月から何ヶ月前までを、表示、印刷するか指定します。<br>省略すると、すべてを対象とします。                   |
| フォーム名        |    |                                                                              |
| 1            |    |                                                                              |
|              |    |                                                                              |

- (2) 操作方法
  - ①条件画面で、選択します。
    - 分類:1=伝票の入力順に表示します。 2=伝票日付順に表示します。
    - 選択:1=印刷します。

複数の販売店を同時に印刷したいときに使用します。

- 2=画面に表示します。 1件だけの販売店を指定するときに使用します。
- 得意先範囲: 印刷するときに、販売店の範囲をコードで指定します。 コードの省略はできません。(印刷時)
- 日付範囲: 印刷するときに、明細の抽出範囲を日付で指定します。

## 1. 4 検索方法

問い合わせ画面やデータの入力画面で、得意先をさがすときに、コード以外でも検索を行うことができます。

画面の切替は、次のボタンで行います。

- F5: 得意先のカナ名、電話番号で検索します。いずれも半角文字です。 キーファイルに登録されているものを参照するので、短い時間で検索できます。 特に、電話番号(得意先マスタで、電話1、電話2)の検索は、候補が少ない ので、もっとも速いです。
- F6: 得意先の名称、住所、建物名の全角文字の一部で検索ができます。
   カナ名の半角文字でも検索できます。
   文字列の一部分での検索が可能なので、アパート名などを検索するときに
   便利です。得意先マスタを順読みするので、速度は遅いです。

## (1) F5での検索

| カナ名の先頭から、または電話番号の下4桁(半角)<br>下の段では、拡張キー                                             |                                                         |
|------------------------------------------------------------------------------------|---------------------------------------------------------|
| ■ 得意先販売 3 張<br>上書 08-03-11 DEMO 販売台帳                                               | <ul> <li>・・・・・・・・・・・・・・・・・・・・・・・・・・・・・・・・・・・・</li></ul> |
| 得意先コート K名・住所<br>〒<br>□<br>□<br>□<br>□<br>□<br>□<br>□<br>□<br>□<br>□<br>□<br>□<br>□ | ] SP                                                    |
| アバート、建物名、2次キー<br>NO コード氏名/住所 状態<br>                                                | <u>当 入力日 時刻</u> 請                                       |
|                                                                                    |                                                         |
|                                                                                    |                                                         |
|                                                                                    |                                                         |
| i 該当するコードがあればそのNOを入力する。(または氏名をクリック)   [7.次の画面] [8.前の画面]                            |                                                         |
|                                                                                    |                                                         |
|                                                                                    |                                                         |
| Fn 訂正 / / / / / / / / / / / / / / / / / /                                          |                                                         |

のように入力して、「Enter」を押すと、該当する得意先のリストが表示されます。 1 画面に15行で、40 画面分検索できます。

| ■ 得意先販売台帳                                                   |                               |                  |
|-------------------------------------------------------------|-------------------------------|------------------|
| 上書 08-03-11 DEMO 販売台帳                                       |                               | HNLHANB2 V080304 |
| 得音失コード 氏名・住所                                                | 雷託                            | 表示順切替  終了        |
|                                                             |                               |                  |
|                                                             |                               | QP               |
|                                                             |                               |                  |
|                                                             |                               | 入力日時刻請           |
| 01 6030000000 卸小 哈雄 横浜市へ島 6 1<br>02 6027370000 鈴木 勇 横浜市中港区中 | 田本町13-31                      |                  |
| 03 6030065000 鈴木 鋭雄 横浜市中港区向                                 | 敷地761                         |                  |
| 04 6049038160 鈴木 悦生 横浜市下小田 2                                | 30-1 IN-N74202                |                  |
| 05 60293355000 卸水 首TF 横洪市西区羽島                               | 900-14                        |                  |
| 07 6031050000 鈴木 和子 横浜市中港区丸                                 | 子芹ケ谷町3-11                     |                  |
| 08 6053030141 鈴木 克巳 横浜市旗指14                                 | 0-1フローラ杉本 105 休止・廃            |                  |
| 10 6055027151 鈴木 恭子 横浜市大井川町                                 | 古水 / 1 / - 4                  |                  |
| 11 6029260110 鈴木 久美子 横浜市西区羽鳥                                | 722-2字佐美借家 2                  |                  |
| 12 6030360150 鈴木 健一郎 横浜市中港区手                                | 越53-1エスポワールM106               |                  |
| 13 6049000000 卸水 李次 横浜市恐石工门 14 6028220200 鈴木 小世子 横浜市港南区中    | 5-15秒Ш18系<br>皀114-1サンガーデンⅢ302 |                  |
| 15 6055035000 鈴木 省三 横浜市大井川町                                 | 藤守2778-5                      |                  |
| □ 該坐するっ―どがあわけその回ったりまする (また                                  |                               |                  |
| 「0」 該当するコードがあれば、のN 0 を入力する。 (まれ<br>▲ F7.次の画面 F8.前の画面        | (は氏名をシリック)                    |                  |
|                                                             |                               |                  |
|                                                             |                               |                  |
|                                                             |                               |                  |
|                                                             |                               |                  |
|                                                             |                               |                  |
|                                                             | 印字 (1. 有 )                    | Eげる ↓:行を下げる      |
| Fr 訂正 協密 次面裙                                                | 「前面面」                         |                  |
|                                                             |                               |                  |
|                                                             |                               |                  |
| 氏名を                                                         | <b>ト</b> クリック                 |                  |
| ここに数字を入力する。                                                 |                               |                  |

F7, F8キーでスクロールが可能です。該当の得意先が見つかったら、上記のどちらかの 方法で、得意先を選択して下さい。

見つからないときは、F1 で戻り、検索キーの指定方法を変更して下さい。

(2) F 6 での検索

| 住所の一部                               | (営業所が複数あ      | るときは、営業所   | コードを指知                                | 定すると速い)                                                                                  |
|-------------------------------------|---------------|------------|---------------------------------------|------------------------------------------------------------------------------------------|
| ■ 得意先販売台帳                           |               |            |                                       |                                                                                          |
| 上書 08-03-11 DEMO 販売                 | 台帳            |            |                                       | HNLHANB2 V080304<br>[表示順切替] 終了]                                                          |
| 得意先コード 氏名・住所                        |               | 電話         |                                       |                                                                                          |
|                                     |               |            |                                       | <pre><pre><pre><pre><pre><pre><pre><pre></pre></pre></pre></pre></pre></pre></pre></pre> |
|                                     | 全角文字          | 半角文字       | · · · · · · · · · · · · · · · · · · · |                                                                                          |
|                                     | РЛ            |            |                                       | 3 八川口 時刻 調                                                                               |
|                                     |               |            |                                       |                                                                                          |
|                                     |               |            |                                       |                                                                                          |
|                                     |               |            |                                       |                                                                                          |
|                                     |               |            |                                       |                                                                                          |
|                                     |               |            |                                       |                                                                                          |
|                                     |               |            |                                       |                                                                                          |
|                                     |               |            |                                       |                                                                                          |
|                                     |               |            |                                       |                                                                                          |
| 該当するコードがあればそのNOを<br>F7.次の画面 F8.前の画面 | 入力する。(または氏名を  | クリック)      |                                       |                                                                                          |
|                                     |               |            |                                       |                                                                                          |
|                                     |               |            |                                       |                                                                                          |
|                                     |               |            |                                       |                                                                                          |
|                                     |               |            |                                       |                                                                                          |
|                                     |               | 印字   (1.有) | <u> ↑:行を</u> .                        | 上ける ↓:行を下げる」                                                                             |
| Fn 訂正 検索                            | マンクリン 次画面 前画面 |            | ED刷                                   |                                                                                          |

| ■ 得意先販売台帳                                                          |                                 |
|--------------------------------------------------------------------|---------------------------------|
| 上書 08-03-11 DEMO 販売台帳                                              | HNLHANB2 V080304<br>「売売順切替」「終了」 |
| 得意先コード 氏名・住所                                                       |                                 |
| <b>T</b>                                                           |                                 |
|                                                                    | ¥ 争立字                           |
|                                                                    |                                 |
| 01 6056000000 山本 和史 横浜市大井川町吉永 1<br>02 6056001000 木村 智 横浜市大井川町吉永 1  | 1030-1<br>1230-1                |
| 03 6056005000 鈴木 克己 横浜市大井川町吉永 7<br>04 8058010000 高野 雅司 横浜市大井川町吉永 7 | 7 1 7 - 4 休止・廃                  |
|                                                                    |                                 |
|                                                                    |                                 |
|                                                                    |                                 |
|                                                                    |                                 |
|                                                                    |                                 |
|                                                                    |                                 |
|                                                                    |                                 |
|                                                                    | 285/11w/2)                      |
| F7.次の画面<br>F8.前の画面                                                 |                                 |
|                                                                    |                                 |
|                                                                    |                                 |
|                                                                    |                                 |
|                                                                    |                                 |
|                                                                    | 印字 (1.有) (1.行を上げる ↓:行を下げる       |
| Fn 訂正 次画面 前画                                                       | 面                               |

得意先の選択方法は、F5の場合と同じです。

検索文字を、2つ使用することもできます。 以下のように、「港区」の「鈴木」さんを検索することが可能です。

| ■ 得意先販売台帳                                                                                 |                              |  |
|-------------------------------------------------------------------------------------------|------------------------------|--|
| 上書 08-03-11 DEMO 販売台帳                                                                     | HNLHANB2 V080304<br>表示順切替 終了 |  |
| 得意先コード氏名・住所 電話                                                                            |                              |  |
| <b>T</b>                                                                                  |                              |  |
|                                                                                           | SP                           |  |
| ▲ <mark>  澄区</mark> 全角又字   <mark>次*キ</mark> 半角又字                                          | 341、九日 時刻 : 詰                |  |
| 11.003 F 月代 石 7 F 71 11.003 F 10.000 鈴木 勇 横浜市中港区中田本町13-31                                 |                              |  |
| 02 6030065000 鈴木 鋭雄 横浜市中港区向敷地 7 6 1                                                       |                              |  |
| 03 6031050000 鈴木 和子     横浜市中港区丸子芹ケ谷町3-11<br>04 602020150 鈴木 雄一郎                           |                              |  |
| 04 000000100 銀木 渡春 岡 横浜市中港区丸子6丁目6-63シティハイツ丸子 20                                           |                              |  |
| 06 6027215120 鈴木 妙子 横浜市中港区中田2丁目6-26百花園M 102                                               |                              |  |
| 0/ 6026650140 鈴木 隆将 横浜市中港区ト島500-1ササンハイツ長田 202 横浜市中港区 6020050000 鈴木 昭里 横浜市市港区 6 敷地 1 1 6 6 |                              |  |
| 09 6032420140 鈴木 仁志 横浜市中港区上川原10-25サンバルI 105                                               |                              |  |
| 10 6027215210 鈴木 宏昌 横浜市中港区中田2丁目6-26百花園M 303                                               |                              |  |
| 1 602/  5000 茆木 正次                                                                        |                              |  |
| 13 6031010000 鈴木 洋子 横浜市中港区丸子1丁目10-26                                                      |                              |  |
| 14 6027155000 鈴木 理吉 横浜市中港区中田4丁目5-28                                                       |                              |  |
|                                                                                           |                              |  |
| ■ <u>該当するコードがあればその</u> NOを入力する。(または氏名をクリック)                                               |                              |  |
| F7.次の画面 F8.前の画面                                                                           |                              |  |
|                                                                                           |                              |  |
|                                                                                           |                              |  |
|                                                                                           |                              |  |
|                                                                                           |                              |  |
|                                                                                           |                              |  |
| 「「子」(「、有)」                                                                                | ど上りる ↓∶行を下ける」                |  |
| Fn 訂正 検索 次画面 前画面 印刷                                                                       |                              |  |